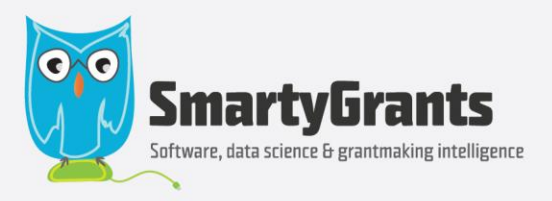

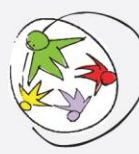

An enterprise of:

ourcommunity.com.au

Where not-for-profits go for help

# SmartyGrants Analytics Technical Documentation

Version 1.3 SmartyGrants Version 8.26.25 21 November 2024

SmartyGrants

552 Victoria Street Wurundjeri Country North Melbourne 3051 Victoria Australia PO Box 354 North Melbourne 3051 Victoria Australia ABN 24 094 608 705 +61 3 9320 6888 service@smartygrants.com.au www.smartygrants.com Denis Moriarty AM Group Managing Director Carol Schwartz AO Chair

#### **Table of Contents**

| 1  | Using This Guide                          | 3  |
|----|-------------------------------------------|----|
| 2  | Definitions                               | 3  |
| 3  | Interpreting the Data Model               | 3  |
| 4  | Data Model Diagram                        | 4  |
| 5  | Designing a Widget: Steps                 | 5  |
| 6  | Designing a Widget: Worked Examples       | 6  |
| 7  | Widget Design Troubleshooting/FAQs        | 10 |
| 8  | The Key Table                             | 12 |
| 9  | Entity Tables                             | 14 |
| 10 | Limit Tables                              | 15 |
| 11 | Financial Reporting                       | 18 |
| 12 | Financial Reporting: Worked Examples      | 21 |
| 13 | Financial Reporting: Troubleshooting/FAQs | 22 |
| 14 | Dynamic Tables                            | 23 |
| 15 | Forms                                     | 24 |
| 16 | Standard Fields                           | 29 |
| 17 | Smart Choice Standard Fields              | 34 |
| 18 | Standard Sections                         |    |
| 19 | Dynamic Tables: Troubleshooting/FAQs      | 40 |
| 20 | Outcomes Engine Reporting                 | 43 |
| 21 | CLASSIE                                   | 49 |

# 1 Using This Guide

- This document contains an in-depth breakdown of the data model used in SmartyGrants Analytics.
- Users seeking a quick guide to combining fields in a widget can skip to the section "Designing a Widget."
- Other sections can be referred to for the "why" behind the guidelines contained in "Designing a Widget."

### 2 Definitions

|                    | Definition                                                                                                    | Examples                                                                                                    |
|--------------------|----------------------------------------------------------------------------------------------------|----------------------------------------------------------------------------------------------------|
| Entity             | An object or concept in SmartyGrants                                                                                                    | An application                                                                                                    |
| Key                | A unique ID which identifies an entity.                                                                                                    | Every application has a unique application_id                                                                                                    |
| Key<br>Combination | The combination of an entity's key<br>with the keys of other entities that it is<br>"nested" under or belongs to. The<br>supplied data model diagram provides<br>the key combination of all entities. | An application belongs to a<br>round, which belongs to a<br>program, which belongs to an<br>instance. The key combination<br>for an application is<br>Application ID, Round ID,<br>Program ID, Instance ID |
| Permutation        | A "real" case of a key combination,<br>made up of IDs assigned in the<br>SmartyGrants database                                                                                                    | A permutation of an<br>application key combination<br>could be {APPID01,<br>ROUNDID01, PROGRAMID01,<br>INSTANCEID01}                                                                                       |
| Widget<br>query    | The code that SmartyGrants Analytics<br>runs in the background to build a<br>widget                                                                                                    | -                                                                                                    |

### 3 Interpreting the Data Model

| Funding Allocation<br>funding_allocation_id    | Black tables      | Entity tables, the top half of boxes contain a <i>key</i>                                                                                                    |
|------------------------------------------------|-------------------|----------------------------------------------------------------------------------------------------|
| Allocation Amount<br>Conditional Flag<br>Notes | Coloured tables   | Limit Tables, the top half of boxes contain a <i>key combination</i>                                                                                                    |
| Standard Fields                                | White tables      | <u>Dynamic tables</u> . There may be<br>multiple of each table represented in<br>the data model (e.g. several "Standard                                                                                                    |
| One table per category of standard fields.     |                   | Fields" tables if an instance has several standard field categories).                                                                                                    |
| (Standard Fields)                              |                   | {} indicates a dynamic table name. For<br>example, {Category Name} Standard<br>Fields is the naming convention for<br>standard field tables. If an instance<br>contains a category called "Volunteer<br>Information", the corresponding table<br>would be Volunteer Information<br>(Standard Fields) |
|                                                | Greyed out fields | Fields hidden from the user                                                                                                    |

#### 4 Data Model Diagram

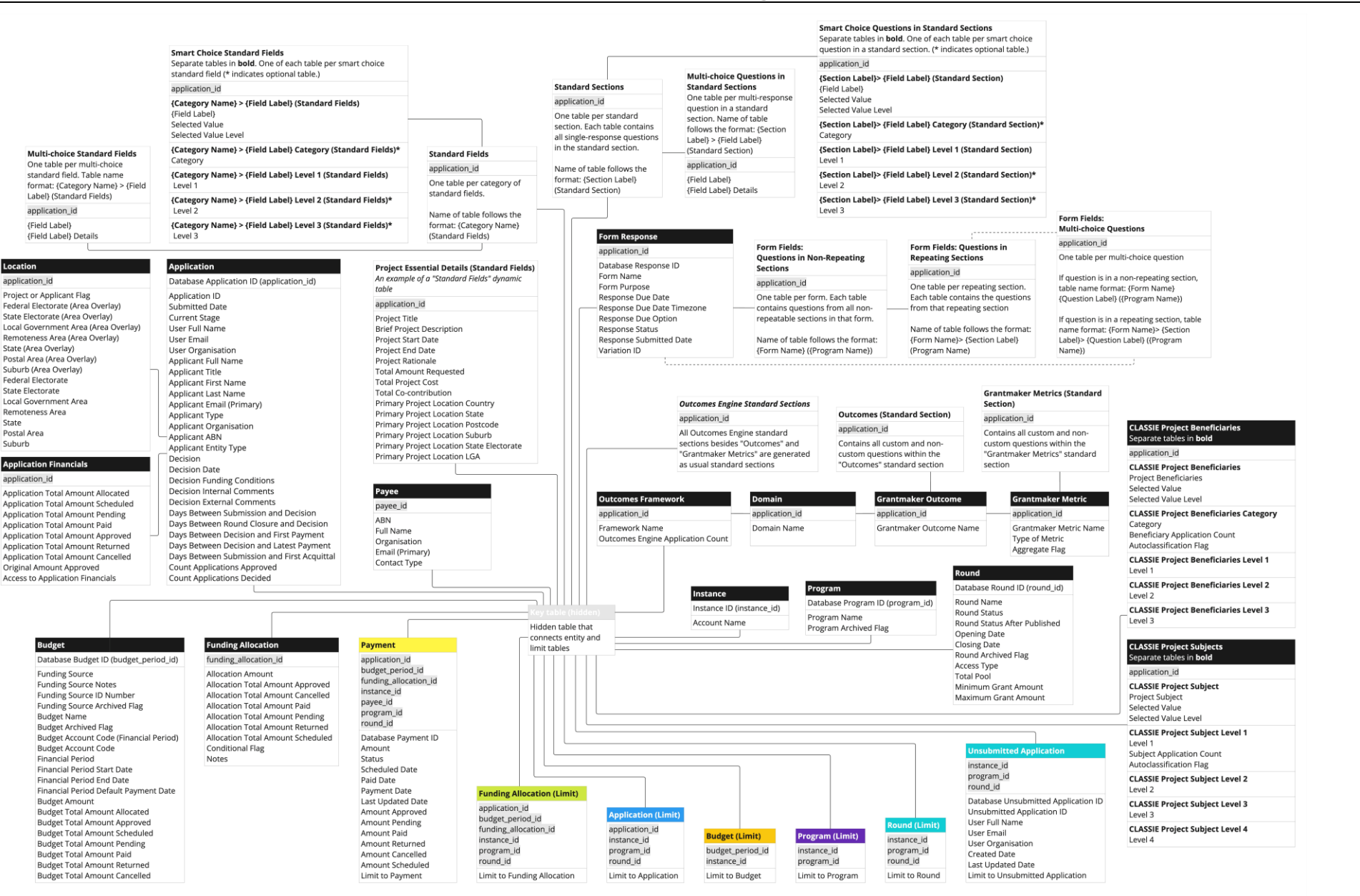

OurCommunity.com.au - where not-for-profits go for help

# 5 Designing a Widget: Steps

Not all tables in SmartyGrants Analytics can be used together in a widget. In some cases, the relationship between tables may mean no results will display. In other cases, the tool will allow users to use multiple tables in a widget, but without an appropriate filter, results may not be as expected. To design a widget correctly, follow the three steps below. In the next section, these steps are demonstrated in three worked examples of increasing complexity.

#### 1. Find the tables containing the fields you will use

Fields in the data model are organised around entities, which are objects or concepts in SmartyGrants such as an application, round, program or budget. For guidance on how fields related to financial reporting are split between the application, payment, funding allocation and budget tables, refer to <u>the section "Financial Reporting."</u>. To check the definitions of fields, refer to the data dictionary.

#### 2. Check it is possible to combine these tables in a single widget

Payment application\_id budget\_period\_id funding\_allocation\_id instance\_id payee\_id program\_id cound\_id Amount Scheduled Date Once you have determined the tables you will use in your widget, check they can be combined in a single widget through the following rules. These rules reference the *key* and *key combination* of tables, found in the top half of tables in the data model diagram.

|                                               | Rule                                                                                                    | Examples                                                                                                    |
|-----------------------------------------------|----------------------------------------------------------------------------------------------------|----------------------------------------------------------------------------------------------------|
| Combining<br>more than<br>one entity<br>table | <ul> <li>Fields from two different entity tables can be used together in a widget if:</li> <li>there is a limit table whose key combination contains the keys of both entities</li> <li>OR both entity tables share the same key</li> </ul> | Fields in the Program table<br>can be used to group fields<br>in the Round table because<br>Program ID and Round ID<br>are both used in the key<br>combination of the Round<br>(Limit) table: {Instance ID,<br>Program ID, Round ID}. |
| Combining<br>entity and<br>limit tables       | <ul> <li>Fields in limit tables can be grouped by:</li> <li>fields in any entity table whose<br/>key is contained in the limit<br/>table's key combination</li> <li>fields within the same limit table.</li> </ul>                          | Fields in the Payment table<br>can be grouped by fields in<br>the Application table<br>because Application ID is<br>used in the key<br>combination of the<br>Payment table.                                                           |

#### 3. Select a Limit To filter

| rainivite-council / riter a Pielo | ~ |
|-----------------------------------|---|
| Limit to                          | Q |
| Application (Limit)               |   |
| # Limit To Application            |   |
| Budget Period (Limit)             |   |
| # Limit To Budget Period          |   |
| Funding Allocation (Limit)        |   |
| # Limit To Funding Allocation     |   |
| Payment                           |   |
| # Limit To Payment                |   |
| Program (Limit)                   |   |
| # Limit To Program                |   |
| Round (Limit)                     |   |

Every widget requires a "Limit to <entity>" field from a limit table applied as a widget filter. For an explanation of why this filter is needed, see <u>the section</u> "Limit Tables."

To select the correct "limit to" filter, consider the entity being described by the field that the widget is aggregating (i.e. summing, counting). The entity being described is usually in the name of the table that the field comes from. For example, if a widget is summing

"Original Amount Approved" from the Application Table, select "Limit to Application" for the widget filter.

#### Note

A "Limit to" filter can affect the tables which can be used in the widget. This is because a limit table can only be used in a widget with tables whose key/key combinations are contained in its key combination. After selecting a "Limit to" filter, it may be necessary to return to Step 2 and reconsider whether tables can be used in the widget. See the <u>section "Widget design troubleshooting/FAQs"</u> for an example.

To apply a "limit to" field as a widget filter, set it to include values equalling 1. When setting a filter to equal 1, select List and click the nine-dot icon.

|                      |   |                                     |                   |              |                          |   |     |                   |           |     |    | Widget Filters       | +  |
|----------------------|---|-------------------------------------|-------------------|--------------|--------------------------|---|-----|-------------------|-----------|-----|----|----------------------|----|
| ∰ Pivot              | ~ | Set a Title ()                      |                   | Apply Cancel | Filters Design           |   | FÌ  | ilter Limit to An | plication | ×   |    | Limit to Application | 21 |
| Rows                 | + |                                     |                   |              | Dashboard Filters        | • | Ē   | List              |           |     | ۱. | 1                    |    |
| A Round Name         | 1 | Round Name                          | Total Amount Paid |              | SG-742-Farmville-Council |   |     | Values            | @ 1       |     | J  | Ð                    |    |
| Û                    |   | Farmville Council Small Grants 2013 | 24,000            |              | Round Name               |   |     | Ranking           |           |     | 1  |                      |    |
| Values               | + | Small Grants Application Round 2014 | 176,500           |              | Sice/Eiter               |   |     | Starred           |           |     |    |                      |    |
| Total Amount<br>Paid | 1 |                                     |                   |              | O Highlight              |   |     |                   |           |     |    |                      |    |
| 10 Feid              |   |                                     |                   |              | Widget Filters           | + |     |                   |           |     |    |                      |    |
| Column               |   |                                     |                   |              | > Limit to Application   |   |     |                   |           |     |    |                      |    |
| Columns              | • |                                     |                   |              | 3                        |   |     |                   |           |     |    |                      |    |
|                      |   |                                     |                   |              | n                        |   |     |                   |           |     |    |                      |    |
|                      |   |                                     |                   |              |                          |   |     | Advanced          |           |     |    |                      |    |
|                      |   |                                     |                   |              |                          |   | IE. |                   |           | CY. |    |                      |    |
|                      |   |                                     |                   |              |                          |   | 1-3 | ਮ 🗾               |           | OK  |    |                      |    |
|                      |   |                                     |                   |              |                          |   |     |                   |           |     |    |                      |    |

### 6 Designing a Widget: Worked Examples

#### "I would like to find, for each round, the average funding allocation amount given to an application."

| Step                                                                          | Reasoning                                                                                                    |
|-------------------------------------------------------------------------------|----------------------------------------------------------------------------------------------------|
| Step 1: Find the tables<br>containing the fields you will<br>use              | This widget would average the field "Allocation<br>Amount" in Funding Allocation table. It would then<br>split this data by "Round Name" in the Round table.                                                                 |
| Step 2: Check it is possible to<br>combine these tables in a<br>single widget | This widget would combine multiple entity tables.<br>Fields from two different entity tables can be used<br>together in a widget if there is a limit table whose key<br>combination contains the keys of both entity tables. |

| Funding Allocation (Limit)<br>application_id<br>budget_period_id<br>funding_allocation_id<br>instance_id<br>program_id<br>round_id<br>Limit to Funding Allocation | The key of the Funding Allocation table is Funding<br>Allocation ID. The key of the Round table is Round ID.<br>There is a limit table whose key combination contains<br>both these ids, such as the key combination of<br>Funding Allocation (Limit). This means Funding<br>Allocation and Round tables can be used in a single<br>widget. |
|----------------------------------------------------------------------------------------------------|----------------------------------------------------------------------------------------------------|
| Step 3: Select a Limit To filter                                                                                                    | This widget is averaging "Allocation Amount," a field<br>that gives information about funding allocations. Apply<br>"Limit to Funding Allocation" from the Funding<br>Allocation (Limit) table as a widget filter.                                                                                                    |

#### Analytics

| ∰ Pivot      | ~ | Set a Title ①                                      | Apply Cancel              | ŀ : | Filters | Design                           |   |
|--------------|---|----------------------------------------------------|---------------------------|-----|---------|----------------------------------|---|
| Rows         | + |                                                    |                           |     |         | Dashboard Filters                |   |
| A Round Name | : | Round Name                                         | Average Allocation Amount |     |         | Slice/Filter                     |   |
| Ē            |   | Community Development Grant Applications 2014-2015 | 5,000                     |     |         | O Highlight                      |   |
| Values       |   | Community Development Grants 2012                  | 7,500                     |     |         | Widget Filters                   | + |
| values       |   | Small Grants Application Round 2014                | 16,008.29                 |     |         |                                  |   |
| Allocation   |   |                                                    |                           |     |         | > Limit to Funding<br>Allocation | : |
| Î            |   |                                                    |                           |     |         | 1                                |   |
| Columns      | + |                                                    |                           |     |         | Û                                |   |

#### "I would like to sum the total amount paid to applications from each program."

Data about individual payments is contained in the Payments table, while the Application Financials table records the sum of payments made to each application in the field "Application Total Amount Paid." Both tables could be used to produce the same analysis.

#### Using Application Financials table:

| Step                                                                                                 | Reasoning                                                                                                    |
|----------------------------------------------------------------------------------------------------|----------------------------------------------------------------------------------------------------|
| Step 1: Find the tables<br>containing the fields you will<br>use                                     | The widget will sum "Application Total Amount Paid"<br>from the Application Financials table. The widget<br>would split that data by "Program Name" from the<br>Program table.                                                                                                 |
| Step 2: Check it is possible to<br>combine these tables in a<br>single widget<br>Application (Limit) | This widget would combine multiple entity tables.<br>Fields from two different entity tables can be used<br>together in a widget if there is a limit table whose key<br>combination contains the keys of both entity tables.<br>The key of the Application Financials table is |
| application_id<br>instance_id<br>program_id<br>round_id<br>Limit to Application                      | Application ID. The key of Program table is Program ID.<br>There is a limit table whose key combination contains<br>both these ids, such as the key combination of<br>Application (Limit). This means Program and<br>Application tables can be used in a single widget.        |

| ∰ Pivot                                   | ~ | Set a Title ① |                                     | Apply Cancel | 9: | Filters | Design                        |        |
|-------------------------------------------|---|---------------|-------------------------------------|--------------|----|---------|-------------------------------|--------|
| Rows                                      | + |               |                                     |              |    |         | Dashboard Filters             |        |
| A Program Name                            | : | Program Name  | Total Application Total Amount Paid |              |    |         | Slice/Filter                  |        |
| Values                                    | + | Small Grants  | 205,500                             |              |    |         | O Highlight<br>Widget Filters | +      |
| Total Application<br>Total Amount<br>Paid | : |               |                                     |              |    |         | Limit to Applicat             | tion : |
| Û                                         |   |               |                                     |              |    |         | 1                             |        |

#### Using Payment table:

| Step                                                                                                    | Reasoning                                                                                                    |
|----------------------------------------------------------------------------------------------------|----------------------------------------------------------------------------------------------------|
| Step 1: Find the tables<br>containing the fields you will<br>use                                                 | The widget will sum Amount Paid from the Payment<br>table. The widget would split (group) that data by<br>"Program Name" from the Program table.                                                                                 |
| Step 2: Check it is possible to<br>combine these tables in a<br>single widget                                    | This widget would group a field in a limit table by a<br>field in an entity table. Fields in limit tables can be<br>grouped by fields in any entity table whose entity key<br>is contained in the limit table's key combination. |
| application_id<br>budget_period_id<br>funding_allocation_id<br>instance_id<br>payee_id<br>program_id<br>round_id | The key of Program table is Program ID. The Payment<br>table is a limit table whose key combination uses<br>Program ID. This means Payment and Application<br>tables can be used in a single widget.                             |
| Step 3: Select a Limit To filter                                                                                 | This widget is aggregating "Amount Paid," a field that<br>gives information about payments. Apply "Limit to<br>Payment" from the Payment table as a widget filter.                                                               |

#### Analytics

| ∰ Pivot        | ~                   | Set a Title 🕕     |                   | l | Apply | Cancel | ₿ : | Filters D          | esign |
|----------------|---------------------|-------------------|-------------------|---|-------|--------|-----|--------------------|-------|
| Rows           | +                   |                   |                   |   |       |        |     | Dashboard Filters  |       |
| A Program Name | :                   | Program Name      | Total Amount Paid |   |       |        |     | Slice/Filter       |       |
| Û              |                     | Community Develop | ment 401,000      |   |       |        |     | O Highlight        |       |
| Values         | Table               |                   | 205,500           |   |       |        |     | Widget Filters     | -     |
| Total Amount   | Payment             |                   | 50,200            |   |       |        |     | > Limit to Payment |       |
| Paid<br>123    | Column<br>Amount Pa | aid               |                   |   |       |        |     | 1                  |       |
| Columns        | +                   |                   |                   |   |       |        |     | Û                  | •     |

#### "I would like to sum the total amount paid to applications from each program, broken down further by the budgets the funding came from."

The previous example with a budget-related reporting requirement.

| Step                                                                                                    | Reasoning                                                                                                    |
|----------------------------------------------------------------------------------------------------|----------------------------------------------------------------------------------------------------|
| Step 1: Find the tables<br>containing the fields you will<br>use                                                         | The widget would split (group) payments by "Program<br>Name" from the Program table AND "Budget Name"<br>from Budget table.                                                                                                    |
|                                                                                                    | Data about individual payments is contained in the<br>Payments table, while the Application Financials table<br>records the sum of payments made to each<br>application in the field "Application Total Amount<br>Paid." However, an application may receive payments<br>from multiple budgets. This means that summing<br>"Application Total Amount Paid" by budget may lead<br>to inflated numbers. The Application Financials table is<br>not suitable for this analysis, which is reflected by the<br>data model not allowing a user to use the Budget table<br>with a Limit to Application filter (see next step.) |
| Step 2: Check it is possible to<br>combine these tables in a<br>single widget<br>&<br>Step 3: Select a "Limit to" filter | As shown in the previous example, it is possible to<br>combine "Application Total Amount Paid" from the<br>Application Financials Table and "Name" from the<br>Program table in a widget, with "Limit to Application"<br>set as a widget filter. However, Limit to Application can<br>not be combined with fields from the Budget table,<br>because the key of Budget table (Budget Period ID) is<br>not contained in the key combination of Application<br>(Limit).                                                                                                    |
|                                                                                                    | Budget Period ID <i>is</i> contained in the key combination<br>of Payment (meaning "Amount Paid" from Payment<br>table can be grouped by "Name" in the Budget Table.)<br>Payment can be combined with Program table also.<br>For this reporting example then, it makes sense to<br>aggregate "Amount Paid" from the Payments table<br>and apply "Limit to Payment" as the widget filter.                                                                                                    |

|              | ~         | Set a Title 👔         |                        |                   |
|--------------|-----------|-----------------------|------------------------|-------------------|
| WS           | +         |                       |                        |                   |
| ogram Name   | :         | Program Name          | Budget Name            | Total Amount Paid |
|              |           | Community Development | Business Events Budget | 400,000           |
| Budget Name  | :         |                       | Festivals & Events     | 1,000             |
|              |           | Small Grants          | Conservation           | 131,000           |
|              | Table     |                       | Festivals & Events     | 5,000             |
|              | Payment   |                       | Quarter 1              | 29,500            |
| al Amount of | (         |                       | Small Grants           | 35,000            |
| aiu<br>123 ≝ | Column    |                       | Sport & Rec Budget     | 5,000             |
| 123 =        | Amount Pa | aid                   | Festivals & Events     | 50,200            |

# "I would like a list of applications that have received a funding allocation from each budget."

| Step     Reasoning | Step | Reasoning |
|--------------------|------|-----------|
|--------------------|------|-----------|

| Step 1: Find the tables<br>containing the fields you will<br>use                                                                    | This widget will provide a list of Database Application<br>IDs, from the Application table. This list will be split by<br>Budget Name from the Budget table.                                                                                                    |
|----------------------------------------------------------------------------------------------------|----------------------------------------------------------------------------------------------------|
| Step 2: Check it is possible to<br>combine these tables in a<br>single widget                                                       | This widget would combine multiple entity tables.<br>Fields from two different entity tables can be used<br>together in a widget if there is a limit table whose key<br>combination contains the keys of both entity tables.                                                                                                    |
| application_id<br>budget_period_id<br>funding_allocation_id<br>instance_id<br>program_id<br>round_id<br>Limit to Funding Allocation | They key of the Application table is Application ID. The<br>key of the Budget table is Budget Period ID. There is a<br>limit table whose key combination contains both these<br>ids, such as the key combination of Funding Allocation<br>(Limit). This means Application and Budget tables can<br>be used in a single widget.           |
| Step 3: Select a Limit To filter                                                                                                    | Even though Database Application ID comes from<br>Application table, creating a list of applications <i>that</i><br><i>have received a funding allocation</i> technically involves<br>listing the Application IDs of funding allocations. Select<br>Limit to Funding Allocation from Funding Allocation<br>(Limit) as the widget filter. |
|                                                                                                    | Note that selecting Limit to Payment from the Payment table as the widget filter would return applications <i>that have received a payment</i> .                                                                                                    |

| ∰ Pivot        | ~           | Set a Title               |                                     | Apply Cance | : 🕒 | Filters                          | Desig |
|----------------|-------------|---------------------------|-------------------------------------|-------------|-----|----------------------------------|-------|
| Rows A         | Add +       |                           |                                     |             |     | Dashboard Filters                |       |
| A Budget Name  | :           | Budget Name               | # of unique Database Application ID |             |     | Slice/Filter                     |       |
| Û              |             | another budget for things | 2                                   |             |     | O Highlight                      |       |
| (aluan         |             | Business Events Budget    | 5                                   |             |     | Widget Filters                   |       |
| alues          | +           | Capital Works             | 1                                   |             |     |                                  |       |
| Database       | :           | Conservation              | 18                                  |             |     | , Limit to Funding<br>Allocation |       |
| Application ID |             | Festivals & Events        | 13                                  |             |     |                                  |       |
| Ĵ              |             | Heritage Grants           | 1                                   |             |     | 1                                |       |
| alumas         | -           | Hybrid Theatre            | 1                                   |             |     | Û                                |       |
|                | T<br>////// | MCRAG Community Grants    | 1                                   |             |     |                                  |       |
|                |             | Quarter 1                 | 5                                   |             |     |                                  |       |
|                |             | Small Grants              | 9                                   |             |     |                                  |       |
|                |             | Sport & Rec Budget        | 4                                   |             |     |                                  |       |

# 7 Widget Design Troubleshooting/FAQs

If you have a question about designing a widget that is not contained in this list of FAQs, it is recommended to read the ensuing sections of this document which explain the data model in close detail.

# Why does a widget show no results when I add a field? I know that data has been collected for that field.

| # Pivot                                                                                                    | ~           | Set a Title (j) | Apply Cancel |
|----------------------------------------------------------------------------------------------------|-------------|-----------------|--------------|
| Rows          A       Unsubmitted         Application ID       ID         ID       ID         ID       ID         ID       ID | + : : : : : |                 |              |
| Values                                                                                                    | +           | No Results      |              |

If a widget shows No Results, it is likely the combination of fields in the widget violates <u>the</u> <u>rules for combining tables in a widget</u>. In most cases, this result indicates a combination of fields that does not make logical sense.

For example, the widget in the image above combines "Unsubmitted Application ID" from the Unsubmitted Application table and "Allocation Amount" from the Funding Allocation table. Since unsubmitted applications should never have funding allocations (as they have not been approved for funding), it does not make logical sense to combine these fields.

That these fields cannot be logically combined is reflected in the rules for combining tables in a widget, whereby an entity table's key is contained in the key combination of any limit table it can be combined with. Funding Allocation ID is not contained in the key combination of Unsubmitted Application.

# Why are some (but not all) columns always coming up as blank or N/A in a widget? I know that data has been collected for that field.

| ∰ Pivot        | ~   | Set a Title 🕕                                      | Apply                   | Cancel       | 9 : | Filters | Design                           |   |
|----------------|-----|----------------------------------------------------|-------------------------|--------------|-----|---------|----------------------------------|---|
| Rows           | +   |                                                    |                         |              |     |         | Dashboard Filters                |   |
| A Round Name   | ÷ . | Round Name                                         | Total Allocation Amount | Total Amount |     |         | Slice/Filter                     |   |
| 1              |     | Community Development Grant Applications 2014-2015 | 10,000                  |              |     |         | O Highlight                      |   |
| Values         |     | Community Development Grants 2012                  | 15,000                  |              |     |         | Widget Filters                   | + |
|                |     | Farmville Council Small Grants 2013                | 5,177,610               |              |     |         |                                  |   |
| Amount         |     | Small Grants Application Round 2014                | 496,256.99              |              |     |         | , Limit to Funding<br>Allocation | : |
| Û              |     |                                                    |                         |              |     |         |                                  |   |
| 2 Total Amount |     |                                                    |                         |              |     |         | -                                |   |
| 1              |     |                                                    |                         |              |     |         |                                  |   |

If some (but not all columns) come up as blank in a widget, those fields likely come from tables whose key/ key combination are not contained in the key combination of the Limit table you have used for the widget filter (see the note in <u>the section on selecting "Limit to" filters</u>). This usually occurs when the widget is aggregating a field describing an entity and you drag in a field describing another entity that the first entity is *not* nested under.

In the example above, the widget is summing "Allocation Amount" from the Funding Allocation table, meaning that "Limit to Funding Allocation" from the Funding Allocation (Limit) is applied as a widget filter. When "Amount" from the Payment table is added to the widget, all rows appear blank. This is because funding allocations do not come from payments, but the other way around. Payee ID (which appears in the key combination of the Payment table) does not appear in the key combination of Funding Allocation (Limit), which means fields from Payment table cannot be used with the Limit to Funding Allocation widget filter.

| # Pivot              | ~ | Set a Title 🕕                                      | Apply Cancel 🕃 🗄                         | Filters Der                         | ₂sign |                      |      |
|----------------------|---|----------------------------------------------------|------------------------------------------|-------------------------------------|-------|----------------------|------|
| Rows                 | + |                                                    |                                          |                                     |       | Dashboard Filters    |      |
| A Round Name         |   | Round Name                                         | Total Application Total Amount Allocated | Total Application Total Amount Paid |       | Slice/Filter         |      |
| Û                    |   | Community Development Grant Applications 2014-2015 | 10,000                                   |                                     |       | O Highlight          |      |
| Values               |   | Community Development Grants 2012                  | 15,000                                   |                                     |       | Widget Filters       | +    |
| Tatal Application    | + | Farmville Council Small Grants 2013                | 5,177,610                                | 24,000                              |       |                      |      |
| Total Amount         |   | Small Grants Application Round 2014                | 496,256.99                               | 176,500                             |       | Limit to Application |      |
| Allocated            |   |                                                    |                                          |                                     |       | 1                    |      |
| 1                    |   |                                                    |                                          |                                     |       | -                    |      |
| 2 Total Application  | : |                                                    |                                          |                                     |       |                      |      |
| Total Amount<br>Paid |   |                                                    |                                          |                                     |       | > Round Name         |      |
| Ô                    |   |                                                    |                                          |                                     |       | Small Gra Farmvi     | ille |

# What should I do if the data model does not allow me to use fields together in a widget?

As explained in the first FAQ, if the fields you are trying to combine in a widget violate the rules for combining tables, this may indicate you have chosen a combination of fields that does not make logical sense. Otherwise, there may be a way to produce the analysis you have in mind through a combination of fields from other tables.

As explained further in <u>the section on financial reporting</u>, financial data is pre-aggregated at different levels in the Application, Funding Allocation, Payment and Budget tables. For example, individual payments are recorded in the Payment table. Payments are grouped by application in the Application Financials table and grouped by budget in the Budget table. This pre-aggregation maximises flexibility for the kind of financial reporting that is possible in SmartyGrants Analytics.

For example, the previous FAQ showed it was not possible to show the total amount paid and allocated to applications in each round by using the Payment and Funding Allocation tables together. However, it is possible to produce this analysis by using fields from the Application Financials table.

See <u>here</u> for another example of troubleshooting by using a different combination of tables.

### 8 The Key Table

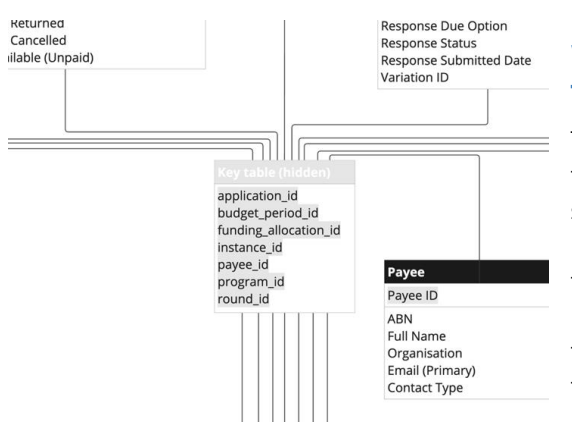

# Why does the data model need the key table?

The key table, hidden from the end user, facilitates security filtering so that users only see data from instances they have access to. Every table in the data model is connected to the key table. Security filtering limits the Instance table to only relevant instance IDs and flows through to every other table via the key table.

#### What is in the key table?

The key table contains seven columns, which are the seven keys: Application ID, Round ID, Program ID, Instance ID, Budget Period ID, Funding Allocation ID and Payee ID)

The key table contains all actual permutations of every key combination (with irrelevant keys in a key combination always set to -1.) Consider the following data from SmartyGrants.

## **Application APPID01**

| Financial<br>Period | Funding<br>Source                 | Budget                       | Allocated  | Scheduled /<br>Approved | Paid      | Returned | Cancelled | Allocation<br>Available |           |
|---------------------|-----------------------------------|------------------------------|------------|-------------------------|-----------|----------|-----------|-------------------------|-----------|
| 2013/2014           | Community<br>Development<br>Trust | Business<br>Events<br>Budget | \$5,000.00 | \$5,000.00              | \$0.00    | \$0.00   | \$0.00    | \$0.00                  | Options - |
| Related Pa          | yments                            |                              |            |                         |           |          |           |                         |           |
| Payee               |                                   | Scheduled Date               | Paid D     | ate                     | Status    | Amo      | unt       |                         |           |
| University          | Of Melbourne                      | 4 Aug 2023                   |            |                         | Scheduled | \$5,0    | 00.00     | Options -               |           |

The key combination for application is Application ID, Round ID, Program ID and Instance ID (key combinations are recorded <u>in the data model diagram</u>.) The application would appear in the key table with these IDs populated and all other IDs left as "-1":

| Application ID | Round ID | Program ID | Instance ID | Budget ID | Funding<br>Allocation ID | Payee ID |
|----------------|----------|------------|-------------|-----------|--------------------------|----------|
| APPID01        | ROUID01  | PROID01    | INSID01     | -1        | -1                       | -1       |

APPID01 has one funding allocation. They key combination for funding allocation is Application ID, Round ID, Program ID, Instance ID, Budget Period ID and Funding Allocation ID. The funding allocation would appear in the key table with these IDs populated and all other IDs left as "-1":

| Application ID | Round ID | Program ID | Instance ID | Budget ID | Funding<br>Allocation ID | Payee ID |
|----------------|----------|------------|-------------|-----------|--------------------------|----------|
| APPID01        | ROUID01  | PROID01    | INSID01     | -1        | -1                       | -1       |
| APPID01        | ROUID01  | PROID01    | INSID01     | BUDID01   | FUNDID01                 | -1       |

APPID01 has also received one payment. Since the payment key combination uses all seven IDs, the payment would appear in the key table with all IDs populated:

| Application ID | Round ID | Program ID | Instance ID | Budget ID | Funding<br>Allocation ID | Payee ID |
|----------------|----------|------------|-------------|-----------|--------------------------|----------|
| APPID01        | ROUID01  | PROID01    | INSID01     | -1        | -1                       | -1       |
| APPID01        | ROUID01  | PROID01    | INSID01     | BUDID01   | FUNID01                  | -1       |
| APPID01        | ROUID01  | PROID01    | INSID01     | BUDID01   | FUNID01                  | PAYID01  |

Every "real" instance of an entity has a row corresponding to it in the key table. Storing key combinations in the key table allows us to group and slice entities by fields associated with each ID, which are contained in other tables joined to the key table.

# 9 Entity Tables

Entity tables contain fields related to an object or concept in SmartyGrants. For example, the Application table contains the fields "Current Stage" and "Decision Date", with this data organised in rows by the key, Application ID.

| Application ID | Current Stage | Decision Date |
|----------------|---------------|---------------|
| APPID01        | Evaluation    | 3/3/2024      |

The Funding Allocation table contains the fields "Allocation Amount" and "Conditional Flag", with this data organised in rows by the key, Funding Allocation ID (some keys such as Funding Allocation ID have been hidden from the end user).

| Funding Allocation ID | Allocation Amount | Conditional Flag |
|-----------------------|-------------------|------------------|
| FUNDID01              | \$5000            | Yes              |

Entity tables are connected to the key table by their key, allowing us to connect and group data across entities. Recall in our example that the key table contains all key combination permutations of applications and funding allocations (for now, disregard the row in the key table representing the payment):

| Application ID | Round ID | Program ID | Instance ID | Budget ID | Funding<br>Allocation ID | Payee ID |
|----------------|----------|------------|-------------|-----------|--------------------------|----------|
| APPID01        | ROUID01  | PROID01    | INSID01     | -1        | -1                       | -1       |
| APPID01        | ROUID01  | PROID01    | INSID01     | BUDID01   | FUNID01                  | -1       |

| Table               | ~   | Set a Title | (i)               |
|---------------------|-----|-------------|-------------------|
| Columns             | +   |             |                   |
| A Application ID    | ÷ : | Application | Allocation Amount |
| Û                   |     | ID          |                   |
| # Allocation Amount | :   | APPID01     | 5,000             |
| m                   |     | APPID01     | 5,000             |
| 0                   |     |             |                   |

Imagine that we select the fields "Application ID" and "Allocation Amount" in the widget builder to find the funding allocation amounts associated with each application.

In the background, the widget builder performs the following steps:

| Step                                                                                                    | Result                                                                         |
|----------------------------------------------------------------------------------------------------|--------------------------------------------------------------------------------|
| <ul> <li>(1) Selection of a field from the<br/>Application table prompts widget<br/>builder to creates a list of<br/>Application IDs from that table</li> </ul> | APPID01                                                                        |
| (2) Creates a join to the key table on<br>Application ID, and then finds<br>Funding Allocation IDs associated<br>with each Application ID.                      | APPID01 is joined to FUNDID01 because there is a row containing these two IDs. |

| (3) Creates a join to the Funding | In the Funding Allocation table, FUNID01 |
|-----------------------------------|------------------------------------------|
| Allocation table on the Funding   | has Allocation amount of \$5000. The     |
| Allocation IDs.                   | widget builder connects the funding      |
|                                   | amount of \$5000 to APPID01.             |
|                                   |                                          |

### 10 Limit Tables

#### What is in a limit table?

Like the key table, all limit tables contain the seven keys as columns, plus an additional field "Limit to <entity>". For rows, each limit table contains all key combination permutations for the entity in its name (the key table is essentially a union of the seven ID columns across all limit tables.) The "Limit to <entity>" column is set to 1 for every row.

In our example, the Limit to Funding Allocation table would have the key combination permutation of the funding allocations in the key table, with an additional column set to "1":

| Application<br>ID | Round ID | Program<br>ID | Instance ID | Budget<br>ID | Funding<br>Allocation<br>ID | Payee ID | Limit to<br>Funding<br>Allocation |
|-------------------|----------|---------------|-------------|--------------|-----------------------------|----------|-----------------------------------|
| APPID01           | ROUID01  | PROID01       | INSID01     | BUDID01      | FUNID01                     | -1       | 1                                 |

Whereas entity tables are linked to the key table by a single key, limit tables are linked to the key table by all seven ID columns.

#### Why do some limit tables contain extra fields?

Some tables contain additional fields on top of the "Limit to" field. These tables refer to entities which cannot logically group any other entity, either because:

- No entity is nested under it (as in the case of Payment, which comes from a Funding Allocation, which comes from a Budget. Nothing "comes from" a Payment.)
- The entity is a historical event (as in the case of Round Approval, which contains both past and present round approval decisions)

Fields from these tables can be used in widgets with fields from the same table or can be grouped by fields from certain entity tables.

#### Why do we need Limit Tables?

Limit Tables allow the user to ensure widgets form the correct links between entities. Recall that:

- The key table contains all actual permutations of every key combination.
- There are overlapping keys across key combinations. For example, Application ID is used both in the key combination of Payment and the key combination of Funding Allocation.

When a widget uses a table whose key is used in the key combinations of multiple entities, the widget query can form unexpected links between entities, leading to duplication.

Let's return to the example above where we selected the fields "Application ID" and "Allocation Amount" in the widget builder to find the funding allocation amounts associated with each application. You may have noticed that there are *two* rows associated with APPID01, each with allocation amount \$5000.

| Table                                         | ~   | Set a Title                             | (i)                                 |
|-----------------------------------------------|-----|-----------------------------------------|-------------------------------------|
| Columns A Application ID  # Allocation Amount | + : | Application<br>ID<br>APPID01<br>APPID01 | Allocation Amount<br>5,000<br>5,000 |
|                                               |     |                                         |                                     |

If we convert the widget type to a pivot table, this aggregates to \$10,000. APPIDOI has only one funding allocation, worth \$5000, so some duplication is occurring.

| ∰ Pivot                      | ~ | Set a Title 🕧  |                         |
|------------------------------|---|----------------|-------------------------|
| Rows<br>A Application ID     | + | Application ID | Total Allocation Amount |
| Values                       | + | ATTECT         | 10,000                  |
| 2 Total Allocation<br>Amount | : |                |                         |

The duplication occurs because the key table contains the key combinations of both payments and funding allocations. They key combinations of both these entities use Application ID and Funding Allocation ID. When the widget query makes joins to the key table on these keys, the join captures rows associated with both payment and funding allocations.

| Application ID | Round ID | Program ID | Instance ID | Budget ID | Funding<br>Allocation ID | Payee ID |
|----------------|----------|------------|-------------|-----------|--------------------------|----------|
| APPID01        | ROUID01  | PROID01    | INSID01     | -1        | -1                       | -1       |
| APPID01        | ROUID01  | PROID01    | INSID01     | BUDID01   | FUNID01                  | -1       |
| APPID01        | ROUID01  | PROID01    | INSID01     | BUDID01   | FUNID01                  | PAYID01  |

This duplication is documented in further detail at each step of the widget query:

| Step                                                                                                    | Result  |
|----------------------------------------------------------------------------------------------------|---------|
| <ul> <li>(1) Selection of a field from the<br/>Application table prompts widget<br/>builder to creates a list of<br/>Application IDs from that table</li> </ul> | APPID01 |

| (2) Creates a join to the key table on<br>Application ID, and then finds<br>Funding Allocation IDs associated<br>with each Application ID. | APPID01 is joined to FUNDID01 in two<br>rows because there are two rows with<br>APPID01 and FUNID01. One of these rows<br>is associated with a funding allocation. The<br>other is associated with a payment. |
|----------------------------------------------------------------------------------------------------|----------------------------------------------------------------------------------------------------|
| (3) Creates a join to the Funding<br>Allocation table on the Funding<br>Allocation IDs.                                                    | In the Funding Allocation table, FUNDID01<br>has Allocation amount of \$5000. The<br>widget builder connects the funding<br>amount of \$5000 to APPID01 in both rows<br>containing APPID01 and FUNDID01.      |

By making use of the limit tables, a user can ensure the widget query forms the correct link between entities, eliminating duplication.

#### How do Limit To filters work?

Limit Tables work by reducing the key table to the key combination permutations of a single entity. To use a limit table, consider which entity is being described by the field your widget is aggregating. In most cases the entity can be identified by the name of the table from which you have selected a field to count/sum/average etc. Then apply the "Limit to" field from the limit table of that entity as a widget filter, set to include only the value "1".

The "Limit to" filter affects the widget query by creating an additional join between the limit table and the key table that only keeps key combination permutations matching those from the limit table used in the filter (reducing the key combination permutations used in the widget query to those of a single entity.) This overcomes the problem of widget queries forming unexpected links between entities.

| # Pivot                                      | ~ | Set a Title 🕕             |                               | Apply | Cancel | ß | : | Filters                               |       | Design |
|----------------------------------------------|---|---------------------------|-------------------------------|-------|--------|---|---|---------------------------------------|-------|--------|
| Rows<br>A Application ID                     | + | Application ID<br>APPID01 | Total Allocation Amount 5,000 |       |        |   |   | Dashboard Filt  Slice/Filte Highlight | ers   |        |
| Values<br>I Total Allocation<br>Amount<br>II | + |                           |                               |       |        |   |   | Widget Filters                        | nding | +      |
| Columns                                      | + |                           |                               |       |        |   |   | Û                                     |       |        |

In our example, we are summing funding allocation amounts and so would apply the Limit to Funding Allocation field from the Funding Allocation (Limit) table as a widget filter. The deduplication effect can be stepped out:

| Step                                                                                                    | Example                                                                                                    |
|----------------------------------------------------------------------------------------------------|----------------------------------------------------------------------------------------------------|
| <ul> <li>(1) Selection of a field from the<br/>Application table prompts widget<br/>builder to creates a list of<br/>Application IDs from that table</li> </ul>      | APPID01                                                                                                    |
| (2) Widget filter of "Limit to Funding<br>Allocation = 1" creates a join from<br>the Funding Allocation (Limit) table<br>to the key table on all seven ID<br>columns | Every row in the Funding Allocation (Limit)<br>table has Limit to Funding Allocation set<br>to "1", and those rows also have Payee ID<br>set to "-1." The join to the key table<br>therefore only preserves rows with Payee<br>ID set to "-1" (and matching the key<br>combination permutations in Funding |

|                                                                                                    | Allocation (Limit) table). The row in the key<br>table associated with a payment is<br>omitted from the join.                                           |
|----------------------------------------------------------------------------------------------------|----------------------------------------------------------------------------------------------------|
| (3) Creates a join from Application<br>table to the key table on<br>Application ID, and then finds<br>Funding Allocation IDs associated<br>with each Application ID. | APPID01 is joined to FUNID01 in only one<br>row with both APPID01 and FUNID01. This<br>row is associated with a funding<br>allocation.                  |
| (4) Creates a join to the Funding<br>Allocation table on the Funding<br>Allocation IDs.                                                                              | In the Funding Allocation table, FUNID01<br>has Allocation amount of \$5000. The<br>widget builder connects the funding<br>amount of \$5000 to APPID01. |

## 11 Financial Reporting

In the data model, financial data is pre-aggregated at different levels in the Application, Funding Allocation, Payment and Budget tables. For example, individual payments are recorded in the Payment table. Payments are grouped by application in the Application Financials table and grouped by budget in the Budget table.

The relationship between fields in these four tables is summarised in the image below, where "derived" means a field aggregates data collected at a different level. For example, "Application Total Amount Approved" sums all "Amount Approved" (approved payments) attached to an application. "Budget Total Amount Approved" sums all "Amount Approved" sums all "Amount Approved" (approved payments) attached to a budget.

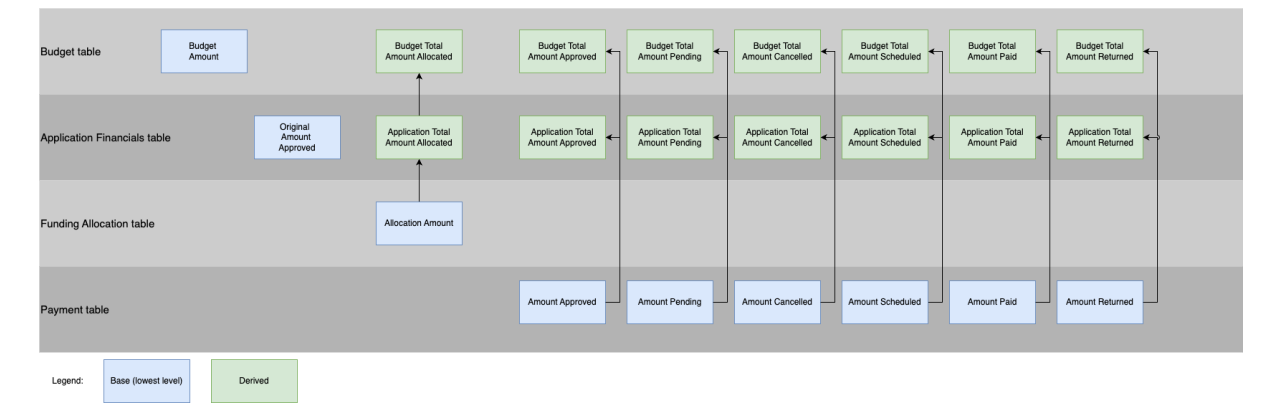

This pre-aggregation maximises flexibility for the kind of financial reporting that is possible in SmartyGrants Analytics. To use these tables effectively, you should have a firm understanding of how funding is administered in SmartyGrants (or refer to the <u>"Funding and Payments" page</u> on the Help Hub).

#### **Payment table**

| Table            | ~ | Set a Title       | (i)    |
|------------------|---|-------------------|--------|
| Columns          | + |                   |        |
| A Application ID | : | Application<br>ID | Amount |
| # Amount         | : | CD00002           | 10,000 |
| ोंग Anounc       |   | CD00002           | 200    |
| 8                |   | CD00002           | 10     |
|                  |   | CD00002           | 0      |
|                  |   | CD00002           | 20     |

The Payments table contains data around individual payments (i.e. one row per payment), similar to the Payments page in SmartyGrants. Applications can receive multiple payments, which are separated out into different rows in this table.

Note that the Payments table contains payments of all statuses (e.g. scheduled, approved, returned,

paid.) When using this table, you may need to filter by status or use the "amount" columns which have been pre-filtered (e.g. "Amount Scheduled", "Amount Approved" columns).

| Funding          |        |                                   |   |                               |   |                               |             |     |             |   |           |            |                       |                    |
|------------------|--------|-----------------------------------|---|-------------------------------|---|-------------------------------|-------------|-----|-------------|---|-----------|------------|-----------------------|--------------------|
| Funding Pay      | ment   | s                                 |   |                               |   |                               |             |     |             |   |           |            | ٩                     |                    |
| Payme            | nts    | 5                                 |   |                               |   |                               |             |     |             |   |           |            | Down                  | load - Bulk Action |
| Active filter:   |        | No filter currently applied       |   |                               |   |                               |             |     |             |   |           |            |                       |                    |
|                  |        | Total Scheduled<br>\$5,468,063.01 |   | Total Cancelled<br>\$5,500.00 |   | Total Approved<br>\$98,701.00 |             | Tot | al Returned |   |           | To<br>\$65 | tal Paid<br>50,480.00 |                    |
| Found 81 matchin | ng pay | ments                             | 4 | Pauce                         | 4 | Budgot Å                      | Conditional | A   | Status      | A | Data      | Å          | Amount                | Columns            |
| CD00007          | V      | Community Development             | V | Mr J smith                    | v | Festivals & Events            | No          | Y   | Paid        | v | 2 Aug 202 | 23         | \$1,000.00            | Options -          |
| CD00007          |        | Community Development             |   | Mr J smith                    |   | Festivals & Events            | No          |     | Returned    |   | 3 Aug 202 | 23         | -\$20.00              | Options -          |
| CD00021          |        | Community Development             |   | Ms Angela Bennett             |   | Business Events Budget        | Yes         |     | Scheduled   |   | 1 May 20  | 14         | \$50,000.00           | Options -          |
| CD00021          |        | Community Development             |   | Ms Angela Bennett             |   | Business Events Budget        | Yes         |     | Approved    |   | 1 May 20  | 14         | \$50,000.00           | Options -          |
| CD00021          |        | Community Development             |   | Ms Angela Bennett             |   | Business Events Budget        | Yes         |     | Paid        |   | 2 Nov 202 | 23         | \$400,000.00          | Options -          |
| CD2012002        |        | Community Development             |   | University Of Melbourne       |   | Business Events Budget        | No          |     | Scheduled   |   | 4 Aug 202 | 23         | \$5,000.00            | Options -          |
| SG00004          |        | Small Grants                      |   | (sd)                          |   | Festivals & Events            | No          |     | Approved    |   | 27 Mar 20 | 017        | \$10,000.00           | Options -          |

#### **Funding Allocation table**

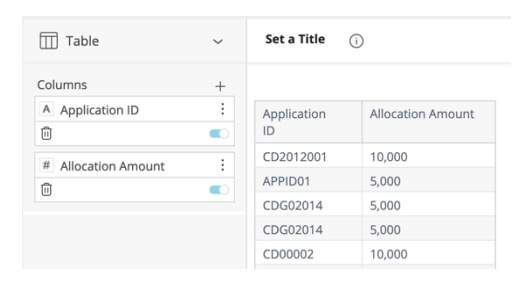

The Funding Allocation table contains data around funding allocations (i.e. one row per funding allocation). Applications can receive multiple funding allocation, which are separated out into different rows in this table.

Data in the Funding Allocation table can be matched to the "Decision Tab" of applications.

# Application CDG02014

| Ŭ                               | locations                                                         |                                                                         |                                          |                             |                  |               |           | Create Fu               | Inding Allocat |
|---------------------------------|-------------------------------------------------------------------|-------------------------------------------------------------------------|------------------------------------------|-----------------------------|------------------|---------------|-----------|-------------------------|----------------|
| Financial<br>Period             | Funding<br>Source                                                 | Budget                                                                  | Allocated                                | Scheduled /<br>Approved     | Paid             | Returned      | Cancelled | Allocation<br>Available |                |
| 2014/2015                       | Donations                                                         | Small Grants                                                            | \$5,000.00                               | \$0.00                      | \$0.00           | \$0.00        | \$0.00    | \$5,000.00              | Options -      |
| Related Payee<br>No payme       | ayments<br>ents have yet bee                                      | Scheduled Date<br>n created for this fu                                 | Paid E<br>unding allocatio               | bate<br>n                   | Status           | Amo           | unt       |                         |                |
| Related P.<br>Payee<br>No payme | ayments<br>ents have yet bee<br>Community                         | Scheduled Date<br>n created for this fu<br>Business<br>Events           | Paid E<br>unding allocatio<br>\$5,000.00 | 9 <b>ate</b><br>n<br>\$0.00 | Status<br>\$0.00 | Amc<br>\$0.00 | s0.00     | \$5,000.00              | Options -      |
| Related P<br>Payee<br>No payme  | ayments<br>ents have yet bee<br>Community<br>Development<br>Trust | Scheduled Date<br>n created for this fu<br>Business<br>Events<br>Budget | Paid C<br>unding allocatio<br>\$5,000.00 | Pate<br>n<br>\$0.00         | Status<br>\$0.00 | Amo<br>\$0.00 | s0.00     | \$5,000.00              | Options -      |

#### Application Financials table

The Application Financials table records the sums of payments/funding allocations to each application (i.e. one row per application). It allows us to see the total payments and allocations attached to each application quickly.

| ∰ Pivot                                        | ~ | Set a Title 🕕  |                                             |
|------------------------------------------------|---|----------------|---------------------------------------------|
| Rows                                           | + |                |                                             |
| A Application ID<br>间                          | : | Application ID | Total Application Total<br>Amount Allocated |
|                                                |   | CDG02014       | 10,000                                      |
| Values                                         | + |                |                                             |
| Total Application<br>Total Amount<br>Allocated | : |                |                                             |
| Ū                                              |   |                |                                             |
|                                                |   |                |                                             |

In the previous image, we saw that CDG02014 received two funding allocations of \$5000 which were stored in two separate rows in the Funding Allocation table. In the Application Financials table, CDG02014 has "Application Total Amount Allocated" of \$10,000.

Run Report < 20 of 21 >

Data in the Application Financials table can be matched to right-hand summary column of applications in SmartyGrants.

#### Application CDG02014

| Standard Fields Application | Assessment Decision | Acquittal | Administration | Contacts | Files | History |                           |                          |                |
|-----------------------------|---------------------|-----------|----------------|----------|-------|---------|---------------------------|--------------------------|----------------|
| Application Decision        |                     |           |                |          |       |         | Edit Decision             | CDG02014                 | Approved       |
| Decision                    | Approved            |           |                |          |       |         |                           | Allocated \$10,000.00    |                |
| Decision Date:              | 18 Dec 2014         |           |                |          |       |         |                           | Scheduled \$0.00         |                |
| Internal Comments:          | -                   |           |                |          |       |         |                           | Approved \$0.00          |                |
| External Comments:          | -                   |           |                |          |       |         |                           | Returned \$0.00          |                |
| Funding Conditions:         | -                   |           |                |          |       |         |                           | Cancelled \$0.00         |                |
| Default Payee:              |                     |           |                |          |       |         |                           | Net paid \$0.00          |                |
|                             |                     |           |                |          |       |         |                           | Available \$10,000.00    |                |
| Funding Allocations         |                     |           |                |          |       |         | Create Funding Allocation | Stage: Assessment - Phil | Change Stage ▼ |

#### **Budget table**

The Budget table contains data around budgets (i.e. one row per budget). It allows us to see the total payments and allocations which have come out of budgets quickly. Data in the Budget table can be matched to the Funding Overview page in SmartyGrants.

| Funding                                                    |                      |                |                         |                         |         |          |                      |                    |
|------------------------------------------------------------|----------------------|----------------|-------------------------|-------------------------|---------|----------|----------------------|--------------------|
| Funding Payments                                           |                      |                |                         |                         |         | ٩        |                      |                    |
| Funding Overview                                           |                      |                |                         |                         |         | D        | ownload <del>-</del> | Financial Period - |
|                                                            |                      | 2023-2         | 024                     |                         |         |          |                      |                    |
|                                                            | 1                    | Jul 2023 to 30 | Jun 2024                |                         |         |          |                      |                    |
| Programs                                                   | Budget               | Allocated      | Allocation<br>Available | Scheduled /<br>Approved | Paid    | Returned | Cancelled            | Total<br>Available |
| "Budget Total Amount Allocated" in Budget table. O         | ther totals e.g. Bud | dget Total Ar  | mount Paid are          | also found in th        | nis row |          |                      |                    |
| Environmental Compliance and Enforcement Fund              |                      |                |                         |                         |         |          |                      |                    |
| Environmental Compliance                                   | \$3,300,000.00       | \$12.00        | \$3,299,988.00          | \$12.00                 | \$0.00  | \$0.00   | \$0.00               | \$3,299,988.00     |
| Total for Environmental Compliance and<br>Enforcement Fund | \$3,300,000.00       | 0 \$12.00      | \$3,299,988.00          | \$12.00                 | \$0.00  | \$0.00   | \$0.00               | \$3,299,988.00     |

Clicking on a budget in the Funding Overview shows further information also stored in the Budget table.

|                                                               |            | <b>2023-2024</b><br>1 Jul 2023 to 30 Jun 2024 |               |          |           |           |          |  |  |  |
|---------------------------------------------------------------|------------|-----------------------------------------------|---------------|----------|-----------|-----------|----------|--|--|--|
| Funding source: Environmental Compliance and Enforcement Fund |            |                                               |               |          |           |           |          |  |  |  |
| "Budget Amount" in Budget table                               | Budget Amo | ount: \$3,300,000.00 - Allocation Availa      | ble: \$3,299, | 988.00   |           |           |          |  |  |  |
| "Budget Account Code" in Budget table                         |            | Account Code - Budget: 11234                  | )             |          |           |           |          |  |  |  |
| "Budget Account Code (Financial Period)" in Budget table      |            | Account Code - Financial Period: A            | BCD           |          |           |           |          |  |  |  |
| App No - Applicant                                            | Allocated  | Scheduled / Approved                          | Paid          | Returned | Cancelled | Available |          |  |  |  |
| Approved Applications                                         |            |                                               |               |          |           |           |          |  |  |  |
| ECEG00121MOCK - Ms Entry 1 Entry 2                            | \$12.00    | \$12.00                                       | \$0.00        | \$0.00   | \$0.00    | \$0.00    | Options• |  |  |  |
| Total of Approved Applications                                | \$12.00    | \$12.00                                       | \$0.00        | \$0.00   | \$0.00    | \$0.00    |          |  |  |  |

### 12 Financial Reporting: Worked Examples

Below are some worked examples demonstrating the selection of tables according to reporting requirements.

#### "I would like to find the total amount of funding paid out to each applicant."

- This widget would group funding by application. The Application Financials table is most appropriate here because it sums payments/funding allocations given to each application (i.e. one row per application). The field in the Application Financials table that sums payments is "Application Total Amount Paid."
- It is possible to build out the same widget using the Payment Table (because applications receive payments, payments can be grouped by application). See <u>here</u>.
- "Budget Total Amount Paid" in the Budget table is not appropriate for this widget, because this field sums all payments from a budget (and cannot be broken down by application)

#### "I would like a list of payments that have been scheduled or approved, but not yet paid out to applications yet."

• This widget would list individual payments in a table (i.e. one row per payment). Only Payment table is appropriate for this, as payments are summed per application and per budget in the Application Financials and Budget tables and cannot be broken down individually.

# "I would like to find the total amount of funding paid out from each budget in this program."

- This widget would group payments by budget. However, it would also group payments by program, and budgets can run across multiple programs. Budget table may be unsuitable for this analysis, as the field "Budget Total Amount Paid" in this table would give the amount paid from a budget to applications in *all* programs (cannot be broken down by program).
- Grouping a field from the Budget Table by "Program Name" in Program table does not make sense and when "Limit to Budget" is applied as a widget filter, data will appear blank. See <u>here</u> for an explanation if required.
- Sum "Amount Paid" from the Payment table instead, which can be grouped by both Program and Budget tables. Payments are paid from a budget to an application that can only belong to one program, so this sum would give an accurate calculation of the amount paid from a budget to a specific program.

# 13 Financial Reporting: Troubleshooting/FAQs

#### How is the relationship between "Amount Paid" in the Payment table, "Application Total Amount Paid" in the Application Financials table and "Budget Total Amount Paid" in the Budget Period Table?

- "Amount Paid" in the Payment table contains data about individual payments (one row per payment). The key combination of payments includes Application ID and Budget Period ID (hidden from end user) since payments are paid to an application and come from a budget.
- "Application Total Amount Paid" in Application Financials table groups payments by application. If in the Payments table there are two payments worth \$500 attached to Application ID APP01, in Application Financials table APP01 will have "Application Total Amount Paid" of \$1000.
- "Budget Total Amount Paid" in Budget table groups payments by budget. If in the Payments table there are two payments worth \$500 attached to Budget Period ID of BUD01, in Budget table BUD01 will have "Budget Total Amount Paid" of \$1000.

This aggregation of payments at different levels is for user convenience and <u>maximises</u> <u>the kind of financial reporting that is possible</u> in SmartyGrants Analytics.

#### What is the difference between "Allocation Amount" in the Funding Allocation, "Application Total Amount Allocated" in the Application Financials table and "Budget Total Amount Allocated" in the Budget table?

- "Allocation Amount" in the Funding Allocation table contains data about individual funding allocations (one row per funding allocation). The key combination of funding allocations includes Application ID and Budget Period ID (hidden from end user) since funding allocations are given to an application and come from a budget.
- "Application Total Amount Allocated" in Application Financials table groups funding allocations by application. If in the Funding Allocation table there are two funding allocations worth \$500 attached to Application ID APP01, in Application Financials table APP01 will have "Application Total Amount Allocated" of \$1000.

"Budget Total Amount Allocated" in Budget table groups funding allocations by budget. If in the Funding Allocation table there are two funding allocations worth \$500 attached to Budget Period ID of BUD01, in Budget table BUD01 will have "Budget Total Amount Allocated" of \$1000.

This aggregation of payments at different levels is for user convenience and <u>maximises</u> <u>the kind of financial reporting that is possible</u> in SmartyGrants Analytics.

#### Why are the numbers in my widget using Payment table not as expected?

The Payments table contains payments of all statuses (e.g. scheduled, approved, returned, paid.) When using this table, remember to filter by status or use the "amount" columns which have been pre-filtered (e.g. "Amount Scheduled", "Amount Approved" columns).

### 14 Dynamic Tables

Tables are created "dynamically" for entities where the number and name of reportable fields varies from instance to instance. Examples include form-related data (where instance administrators can choose the number of questions in a form and the text of those questions) and standard fields (where instance administrators can choose the number of standard fields to set up and the text of those standard fields).

Dynamic tables are represented in the data model diagram by white tables. A white table indicates that there may be several of each table type in an instance's actual data model. In the diagram below, "Standard Fields" represents a table that is dynamically created to capture responses to standard fields. If an instance has five categories of standard fields, there would be five tables of this type in its data model.

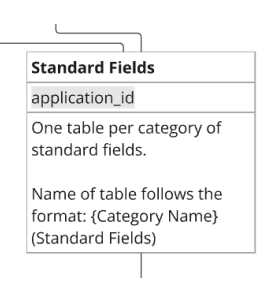

The naming structure for tables can be found in the data model diagram. The name of dynamic tables and the fields within them depends on how entities have been set up in an instance (e.g. varying by form name, by section name.)

• For example, the naming structure for standard field tables is {Category Name} (Standard Fields). If there is a category of standard fields in an instance called "Historical Information", this would translate to a table name of {Historical Information} (Standard Fields).

#### Why are there sometimes multiple tables for a single form/standard section/ standard field?

Fields from a single form form/standard section/ standard field are generally split into tables by question type (single-response vs various multi-choice type questions.) This split across multiple tables minimises data duplication that would occur if we placed questions/sections allowing multiple responses and questions allowing a single response in the same table.

The following sections cover how fields are split across tables in detail, however it is not necessary to understand how and why fields are organised to use them. You can always **find a field by searching the relevant label/name** (question, section, form, standard field category etc.) in the widget's field selector.

#### Refreshing data in dynamic tables

Data related to dynamic tables, including both:

- · New responses
- New sections and fields/questions

are refreshed nightly (the nightly refresh window is lam - 6am. However accounts are enabled progressively and most accounts should complete the within an hour.) This means if you enable analytics for a form, responses to the form will appear in SmartyGrants Analytics the next day. If you make a change to a form for which analytics is already enabled (e.g. removing a question, adding a standard field), these changes will not be reflected in SmartyGrants Analytics until the next day.

### 15 Forms

#### Enabling reporting on forms

SmartyGrants Analytics facilitates reporting on responses to forms. However, data only appears in SmartyGrants Analytics for forms which have reporting enabled (responses to a form will not appear in SmartyGrants Analytics automatically.)

To enable reporting on a form, go to the **Forms** tab of SmartyGrants. Select **Options** for the form you want to enable reporting on and click **Enable Analytics**.

| Community Development<br>Rounds Applications Forms Workflow Tasks Calendar Files |            |                                        | ٩                                         |                                          |                 |
|----------------------------------------------------------------------------------|------------|----------------------------------------|-------------------------------------------|------------------------------------------|-----------------|
| form List                                                                        |            |                                        |                                           | + Crea                                   | ate / Copy Form |
| SG-9048                                                                          | Daisy Duke | 21 Dec 2016 Daisy Duke<br>10:03AM AEDT | 1 Mar 2017<br>3:28PM AEP*<br>Forr<br>Enal | Options -<br>n Settings<br>ble Analytics | Edit Form       |
| Assessment Forms                                                                 |            |                                        | Arch                                      | nive<br>view                             |                 |

Forms which were enabled for reporting then archived still appear in Analytics to allow for reporting on historical responses.

Warning: users should only enable Analytics for forms that they need to report on (do not enable reporting for every form.) There is a limit to each instance's data model file size. If the limit is exceeded, some of the oldest forms (least recently modified among the analytics enabled forms) will be dropped from the data model to bring the file size within the limit. The dropped forms will not appear for selection when building a widget even if they were enabled for reporting (but more recently modified forms will still appear.)

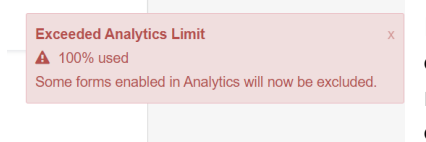

It is difficult to advise on the number of forms that can be enabled for reporting since each form contains a different number of fields. However, a warning message will appear on the Analytics page if an instance is nearing the limit.

#### What should you do when the data model size limit is exceeded?

- Review archived forms and if no longer needed for reporting, reactivate and disable analytics
- Review current forms and disable analytics.

If you would like a list of forms which have been dropped from reporting due to exceeding the data model size limit, please contact the SmartyGrants support team.

#### Form fields in the data model

When building a widget, the easiest way to find a form-related field is to simply type part of the question label or form name into the field selector. Fields from a single form may sometimes be split across multiple tables to minimise data duplication (which would occur if we placed questions/sections allowing multiple responses and questions allowing a single response in the same table.) However, it is not necessary to understand how and why fields are organised to use them.

#### Form Response Table

The Form Response table contains "meta-data" on responses submitted to forms (that is, it does not contain responses to questions in forms, but information about the responses, such as time of submission and the form name). Please note that an applicant can submit the same form multiple times, which would generate multiple rows in the table.

#### Dynamic form tables

| Fields: Multi-choice                                                                                                    | Form Response Fields:<br>Questions in Non-                                                                                                    | Form Response Fields:<br>Questions in Repeating                                                                                                    | Form Response Fields:<br>Multi-choice Questions                                                                                                    |
|----------------------------------------------------------------------------------------------------|----------------------------------------------------------------------------------------------------|----------------------------------------------------------------------------------------------------|----------------------------------------------------------------------------------------------------|
| S                                                                                                    | Repeating Sections                                                                                                    | Sections                                                                                                    | application_id                                                                                                    |
| n id                                                                                                    | application_id                                                                                                    | application_id                                                                                                    | One table per multi-choice                                                                                                    |
| per Standard Field<br>ice question.<br>:able follows the<br>:ategory Name} > {Field<br>andard Fields)                                                                                | One table per form. Each<br>table contains questions<br>from all non-repeatable<br>sections in that form.<br>Name of table follows the<br>format: {Form Name}<br>({Program Name}) | One table per repeating<br>section. Each table contains<br>the questions from that<br>repeating section<br>Name of table follows the<br>format: {Form Name}><br>{Section Label} (Program<br>Name) | question<br>Note: if the multi-choice<br>question is in a non-repeating<br>section, this table is joined to<br>the Form Response table.<br>Name of the table follows the<br>format: {Form Name}<br>{Question Label} ({Program<br>Name}) |
| application_id                                                                                                    |                                                                                                    |                                                                                                    | If the multi-choice question is                                                                                                    |
| Database Response ID<br>Form Name<br>Form Purpose<br>Response Due Date<br>Response Due Date Time<br>Response Due Option<br>Response Status<br>Response Submitted Dat<br>Variation ID | e e                                                                                                    |                                                                                                    | in a repeating section, this<br>table is connected to the<br>Repeating Section table.<br>Name of table follows the<br>format: {Form Name}><br>{Section Label}> {Question<br>Label} ({Program Name})                                     |

For each form, every single-response question across all non-repeatable sections are stored in a single main table. For each form, an additional table is created for:

- Every multi-choice question. Each table contains a single question
- Every <u>repeatable section</u>. Each table contains questions from a single repeatable section

For a single form, this can generate up to four table types (with potentially several cases of each type). The naming structure these four form table types is:

| Tables for single-response questions in<br>non-repeatable sections | Form Name (Program Name)                                                        |  |
|--------------------------------------------------------------------|---------------------------------------------------------------------------------|--|
|                                                                    | e.g. Short Application Form (Sports Grants)                                     |  |
| Tables for multi-choice questions in non-repeatable sections       | Form Name > Question Label (Program<br>Name)                                    |  |
|                                                                    | e.g. Short Application Form > Project<br>Locations (Sports Grants)              |  |
| Tables for single-response questions in                            | Form Name > Section Label (Program                                              |  |
| repeatable sections                                                | Name)                                                                           |  |
|                                                                    |                                                                                 |  |
|                                                                    | e.g. Short Application Form > Project                                           |  |
|                                                                    | Details (Sports Grants)                                                         |  |
| Tables for multi-choice questions in                               | Form Name > Section Label > Question                                            |  |
| repeatable sections                                                | Label (Program Name)                                                            |  |
|                                                                    | a a Chart Analization Forme > Draiget                                           |  |
|                                                                    | e.g. Short Application Form > Project<br>Details > Budget Items (Sports Grants) |  |

Note that responses to smart-choice questions are stored as a concatenated string in form tables.

- If the smart-choice question came from a non-repeatable section, responses are stored in the main table for the form containing single-response questions.
- If the smart-choice question came from a repeatable section, responses are stored in the table containing single-response questions from the repeatable section.

Consider the example of the form named "Small Grants Form" below from the program "Environmental Grants":

| Page One                                                                                      |          |                   |       |
|-----------------------------------------------------------------------------------------------|----------|-------------------|-------|
| Section One                                                                                   |          |                   |       |
| Project Title                                                                                 |          |                   |       |
| Brief Project Description                                                                     |          |                   |       |
|                                                                                               |          |                   |       |
|                                                                                               |          |                   |       |
| Provide a short description (100 words recommended) of your project - what are you out to do? |          |                   |       |
| Project theme                                                                                 |          |                   |       |
| Housing                                                                                       |          |                   |       |
| Health                                                                                        |          |                   |       |
| Environment                                                                                   |          |                   |       |
| Clear                                                                                         |          |                   |       |
|                                                                                               |          |                   |       |
| Section Two                                                                                   |          |                   |       |
|                                                                                               |          | Mavi              | imise |
|                                                                                               |          | IVIGAI            | 11136 |
| Budget Items                                                                                  | Location | Date of<br>Events |       |
|                                                                                               |          | Must be a date.   |       |
| Books                                                                                         |          |                   |       |
| Pens                                                                                          |          |                   |       |
| Paper                                                                                         |          |                   |       |
| Other:                                                                                        |          |                   |       |
|                                                                                               |          |                   |       |
| Clear                                                                                         |          |                   |       |
| Books                                                                                         |          |                   |       |
| Pens                                                                                          |          |                   |       |
| Paper                                                                                         |          |                   |       |
| Other:                                                                                        |          |                   |       |
|                                                                                               |          |                   |       |
| Clear                                                                                         |          |                   |       |
| Books                                                                                         |          |                   |       |
| Pens                                                                                          |          |                   |       |
| Paper                                                                                         |          |                   |       |
| Other:                                                                                        |          |                   |       |
| Clear                                                                                         |          |                   |       |
|                                                                                               |          |                   |       |
|                                                                                               |          | Add I             | More  |
|                                                                                               |          |                   |       |

#### Small Grant

Small Grants Form (Environmental Grants)

- A Brief Project Description
- A Project Theme
- A Project Title

Small Grants Form > Project Theme (Environmental Grants)

A Project Theme

Small Grants Form > Section Two (Environmental Grants)

- A Budget Items
- Date Of Events
- A Location

Small Grants Form > Section Two > Budget Items (Environmental Grants)

- A Budget Items
- A Budget Items Details

- Responses to "Project Title" and "Short Project Description" would be stored in the main table **Small Grants Form (Environmental Grants)** (the main table containing responses to single-response questions in non-repeatable sections)
- Responses to "Project Theme" would be stored in a separate table, Small Grants
  Form > Project Theme (Environmental Grants). This is because "Project Theme" is
  a multi-choice question in a non-repeatable section. Note: if there was a second
  multi-choice question in this non-repeatable section, another table would be
  generated to store responses to that question.
- Responses to "Location" and "Date of Event" would be stored in a separate table, Small Grants Form > Section Two (Environmental Grants). This is because these are single-response questions in a repeatable section. Note: if there was a second repeatable section, another table would be generated to store responses to singleresponse questions in that repeatable section.
- Responses to "Budget Items" would be stored in a separate table, Small Grants
  Form > Section Two > Budget Items (Environmental Grants). This is because this
  is a multi-choice question in a non-repeatable section. Note: if there was a second
  multi-choice question in this same non-repeatable section, another table would be
  generated to store responses to that question.

# My form contains a multi-choice question. Why does this field appear in multiple tables?

As seen in the screenshot below, the multi-choice question "Project Theme" appears both in the main Small Grants Form (Environmental Grants) table (storing singleresponse questions from non-repeatable sections) and in a stand-alone table.

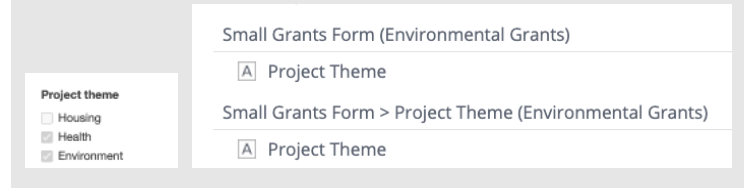

In the stand-alone table, every choice/answer is separated out into a separate row. See <u>here</u> for an example of how multi-choice questions where the option of "other" is enabled appear.

| Table                                                    | ~   | Set a Title                         | (i)                                    |
|----------------------------------------------------------|-----|-------------------------------------|----------------------------------------|
| Columns<br>A Application ID<br>A Project theme<br>1<br>1 | + : | Application<br>ID<br>00001<br>00001 | Project theme<br>Environment<br>Health |

Responses are also stored in a concatenated form in the main table (storing singleresponse questions from non-repeating sections), where all choices are combined in a string separated by ";".

| 🛄 Table 🗸 🗸                           | Set a Title       | <b>(</b> )          |
|---------------------------------------|-------------------|---------------------|
| Columns +<br>Application ID :<br>10 • | Application<br>ID | Project theme       |
| A Project theme :                     | 00001             | Health; Environment |

Storing this response data in different forms allows for different kinds of analysis (for example, having choices separated out into rows allows for grouping and slicing other data). Note that this storage of multi-choice questions in two different forms applies also to multi-choice questions in repeatable sections. In this case, the concatenated field is stored in the table containing single-response questions from the repeatable section.

| Small Grants Form > Section Two (Environmental Grants)                |
|-----------------------------------------------------------------------|
| A Budget Items                                                        |
| Small Grants Form > Section Two > Budget Items (Environmental Grants) |
| A Budget Items                                                        |
| A Budget Items Details                                                |
|                                                                       |
|                                                                       |

# 16 Standard Fields

| Settings: Applications & Contacts |                  |                |                                                                                                    |           |  |  |
|-----------------------------------|------------------|----------------|----------------------------------------------------------------------------------------------------|-----------|--|--|
| Programs Standard Fie             | ids Choice Liste | Contact Fields | Contact Types                                                                                                    |           |  |  |
| Standard Fi                       | elds and         | Catego         | ries                                                                                                    |           |  |  |
| Current Archived                  |                  |                |                                                                                                    |           |  |  |
| Project Essential                 | Details Details  |                |                                                                                                    | Options • |  |  |
| Label                             | Source           | Type I         | Default question text                                                                                            |           |  |  |
| Project Title                     | Default          | Short Answer   | Project Title<br>And:                                                                                            | Options • |  |  |
| Brief Project Description         | Default          | Long Answer    | Short project description<br>Hnt: Provide a short description (100 words recommended) of your project - what are | Options • |  |  |

Standard fields are organised in the data model by category. If you are not familiar with standard fields and categories, please see <u>the Help Hub</u>.

Standard fields do not need to be turned on for reporting the way forms do and are available in Analytics by default. For example, since Project Essential Details is a default standard field category, the table

Project Essential Details (Standard Fields) will always be created in the data model.

When building a widget, the easiest way to find a standard field it to simply type part of its label into the field selector. It is not necessary to understand how and why fields are organised to use them.

Please note archived standard fields are not included in reporting.

#### If a form contains a standard field, what is the difference between the response stored in the standard field table and the response stored in the form table?

If a form contains a standard field, it will be stored both <u>in a form table</u> and in a standard field table. Think of the form table version as a "point in time" record of how someone filled out a standard field, while the standard field version captures the latest response to that standard field.

Consider the standard field below "Brief Project Description," which was added to the form "Small Grants Form."

| Project Essential Details (Standard Fields) |  |
|---------------------------------------------|--|
| A Brief Project Description                 |  |
| Small Grants Form (Environmental Grants)    |  |
| A Brief Project Description                 |  |
|                                             |  |

If when filling out that form, an applicant answered this standard field as "This is a project description," the field in Small Grants Form (Environmental Grants) will record "This is a project description." Standard fields as recorded in form tables can be reconciled to the application/assessment/ acquittal/ administration tabs in an application depending on the form type.

| Applicat                                                                                | ion 00001             |    |
|-----------------------------------------------------------------------------------------|-----------------------|----|
| Standard Fields                                                                         | Application Assessmen | ıt |
| Applica                                                                                 | ation Forms           | ;  |
| Form                                                                                    | Status                |    |
| Dynamic Forms                                                                           | Submitted             |    |
|                                                                                         |                       |    |
| Dynam                                                                                   | ic Forms              |    |
| Dynam<br>Page One                                                                       | ic Forms              |    |
| Dynam<br>Page One<br>Section Or                                                         | ic Forms              |    |
| Dynam<br>Page One<br>Section Or<br>Project Title                                        | ic Forms              |    |
| Dynam<br>Page One<br>Section Or<br>Project Title<br>Health Modules                      | ic Forms              |    |
| Dynam<br>Page One<br>Section Or<br>Project Title<br>Health Modules<br>Short project des | ic Forms              |    |

If an account administrator later enters the Applications tab of SmartyGrants and edits this applicant's standard field response to "This is an amended project description" (or the applicant answers the same standard field differently in another form), the field in Project Essential Details (Standard Fields) will record "This is an amended project description" (but the value in Small Grants Form (Environmental Grants) will remain 'This is a project description.") Data in standard field tables can be reconciled with the standard field tab of applications.

| Applica          | tion 00     | 001        |              |                |                |          |       |       |
|------------------|-------------|------------|--------------|----------------|----------------|----------|-------|-------|
| Standard Fields  | Application | Assessment | Decision     | Acquittal      | Administration | Contacts | Files | Histo |
|                  |             |            |              |                |                |          |       |       |
| Project          | Essential D | etails     |              |                |                |          |       |       |
| Project Title    |             | Hea        | ith Modules  |                |                |          |       |       |
| Brief Project De | escription  | This       | is an amende | d project desc | ription        |          |       |       |

Recall that fields in standard field tables capture the latest responses to standard fields, while fields in form tables capture "point in time" responses. This means the latest responses to standard fields will always be reportable by default, but you will need to turn on forms to report on those "point in time" responses.

In the above example, if Small Grants Form was not enabled for Analytics, the table Project Essential Details (Standard Fields) would still exist and will have a row for Application 00001 recording "This is amended project description." If the form was subsequently enabled for analytics, the table Small Grants Form (Environmental Grants) would be created, recording "This is a project description."

Single-response standard fields within a category will be stored a main table (one table per category). If a category contains any multi-choice standard fields, responses to these will all be stored in separate, stand-alone tables (one table per multi- choice standard field, <u>similar to form fields</u>). If a category contains any smart choice fields, responses to these will also be stored in separate stand-alone tables (every smart-choice field generates a waterfall hierarchy of up to five tables. See the next section on Smart Choice Standard Fields for more information.)

| Smart Cho<br>Separate ta<br>standard fi                              | <b>ice Standard Fields</b><br>bles in <b>bold</b> . One of each table per smart choice<br>eld (* indicates optional table.)                                            |                                                                                                    |  |  |  |
|----------------------------------------------------------------------|----------------------------------------------------------------------------------------------------|----------------------------------------------------------------------------------------------------|--|--|--|
| application                                                          | _id                                                                                                    | 1                                                                                                    |  |  |  |
| <b>{Category</b><br>{Field Labe<br>Selected Va<br>Selected Va        | Name} > {Field Label} (Standard Fields)<br>}<br>liue<br>Liue Level                                                                                                    |                                                                                                    |  |  |  |
| {Category<br>Category                                                | Name} > {Field Label} Category (Standard Fields)*                                                                                                    |                                                                                                    |  |  |  |
| {Category Name} > {Field Label} Level 1 (Standard Fields)<br>Level 1 |                                                                                                    |                                                                                                    |  |  |  |
| {Category                                                            |                                                                                                    |                                                                                                    |  |  |  |
| {Category<br>Level 3                                                 |                                                                                                    |                                                                                                    |  |  |  |
|                                                                      |                                                                                                    |                                                                                                    |  |  |  |
|                                                                      | Project Essential Details (Standard Fields)                                                                                                    | Standard Fields                                                                                                    |  |  |  |
| on_id)                                                               | An example of a "Standard Fields" dynamic                                                                                                    | application_id                                                                                                    |  |  |  |
|                                                                      | application_id                                                                                                    | One table per category of<br>standard fields.<br>Name of table follows the<br>format: {Category Name}<br>(Standard Fields)                                                                                                    |  |  |  |
|                                                                      | Project Title<br>Brief Project Description<br>Project Start Date<br>Project End Date                                                                                   |                                                                                                    |  |  |  |
|                                                                      | Smart Cho<br>Separate ta<br>standard fri<br>application<br>(Category<br>(Category<br>(Category<br>(Category<br>Level 2<br>(Category<br>Level 2<br>(Category<br>Level 3 | Smart Choice Standard Fields Separate tables in bold. One of each table per smart choice standard field (* indicates optional table.) application_id (Category Name) > (Field Label} (Standard Fields) (Field Label) Selected Value Selected Value Level (Category Name) > (Field Label} Category (Standard Fields) Level 1 (Category Name) > (Field Label} Level 2 (Standard Fields)* Level 2 (Category Name) > (Field Label} Level 3 (Standard Fields)* Level 3  Project Essential Details (Standard Fields)* Level 3  Project Title Brief Project Description Project Title Brief Project Date Project Essential Details (Standard Fields) |  |  |  |

As an example, consider the following standard field category "Branding" which contains two single-response questions "Slogan" and "Audience Size", a multi-choice question "Social Media Accounts" and a smart choice question "Logo Colours."

| Branding Custom       |        |                          |                                | Options - |
|-----------------------|--------|--------------------------|--------------------------------|-----------|
| Label                 | Source | Туре                     | Default question text          |           |
| Logo Colours          | Custom | Smart Choice             | Logo Colours<br>Hint:          | Options - |
| Social Media Accounts | Custom | Basic Multiple<br>Choice | Social Media Accounts<br>Hint: | Options - |
| Slogan                | Custom | Short Answer             | Slogan<br>Hint:                | Options - |
| Audience Size         | Custom | Number                   | Audience Size<br>Hint:         | Options - |

These standard fields have been filled out for the Application 0001.

| - Branding            |                         | Edit |
|-----------------------|-------------------------|------|
| Logo Colours          | Colours > Red > Crimson |      |
|                       | Colours > Yellow > Gold |      |
| Social Media Accounts | Facebook                |      |
|                       | Instagram               |      |
| Slogan                | Free food for all       |      |
| Audience Size         | 300                     |      |

Responses to the two single-response questions "Audience Size" and "Slogan" are stored in the main table for the standard field category, Branding (Standard Fields). For every multi-choice and smart choice question in a standard field category, Branding (Standard Fields) also contains a corresponding field that concatenates responses to a given question for that row.

| fx | Brandin                                            | Q |
|----|----------------------------------------------------|---|
|    | Branding (Standard Fields)                         |   |
|    | # Audience Size                                    |   |
|    | A Logo Colours                                     |   |
|    | A Slogan                                           |   |
|    | A Social Media Accounts                            |   |
|    | Branding > Logo Colours (Standard Fields)          |   |
|    | A Logo Colours                                     |   |
|    | A Selected Value                                   |   |
|    | A Selected Value Level                             |   |
|    | Branding > Logo Colours Category (Standard Fields) |   |
|    | A Category                                         |   |
|    | Branding > Logo Colours Level 1 (Standard Fields)  |   |
|    | A Level 1                                          |   |
|    | Branding > Logo Colours Level 2 (Standard Fields)  |   |
|    | A Level 2                                          |   |

The multi-choice and smart-choice questions "Logo Colours" and Social Media Accounts" are stored in separate stand-alone tables.

Consider the difference between using the concatenated "Social Media Accounts" field from the main Branding (Standard Fields), compared to the "Social Media Accounts" field from the stand-alone Branding > Social Media Accounts (Standard Fields) table which splits responses into separate rows.

| Rows                       | Add +       |                      |               |                       |
|----------------------------|-------------|----------------------|---------------|-----------------------|
| A Application ID           | :           | Application ID       | Audience Size | Social Media Accounts |
| Ŵ                          |             | 00001                | 300           | Facebook; Instagram   |
| # Audience Size            | Table       |                      |               |                       |
| A Social Media<br>Accounts | , Brandi    | ng (Standard Fields) |               |                       |
| Ū                          | :<br>Social | n<br>Media Accounts  |               |                       |
| Values                     | +           |                      |               |                       |

| Rows                                                                                                    | Add +                                  |                                                                    |               |                       |
|----------------------------------------------------------------------------------------------------|----------------------------------------|--------------------------------------------------------------------|---------------|-----------------------|
| A Application ID                                                                                                    | :                                      | Application ID                                                     | Audience Size | Social Media Accounts |
| Ū                                                                                                    |                                        | 00001                                                              | 300           | Facebook              |
| # Audience Size                                                                                                    | · · ·                                  |                                                                    |               | Instagram             |
| Ū                                                                                                    | Table                                  | ing > Social Media                                                 |               |                       |
| A Social Media<br>Accounts                                                                                                    | ' Accour                               | nts (Standard Fields)                                              |               |                       |
| Û                                                                                                    | . Colum                                | n                                                                  |               |                       |
| Values                                                                                                    | Social                                 | Media Accounts                                                     |               |                       |
| <ul> <li>☑</li> <li>▲ Social Media<br/>Accounts</li> <li>☑</li> <li>✓</li> <li>✓</li> <li></li></ul> | Brandi<br>S Accourt<br>Colum<br>Social | ing > Social Media<br>nts (Standard Fields)<br>n<br>Media Accounts |               |                       |

The next section goes into the various tables that are generated for a single smart-choice question.

## 17 Smart Choice Standard Fields

Responses to a single smart choice standard field are split across up to five separate tables, representing the hierarchical nature of smart choice responses. Please refer to <u>the Help Hub</u> if you are not familiar with smart choice lists and their layered hierarchy, which allow applicants to select a choice from a set list where each choice may be grouped under or belong to a parent choice.

If an instance utilises multiple smart choice standard fields, each standard field generates a separate hierarchy of up to five tables.

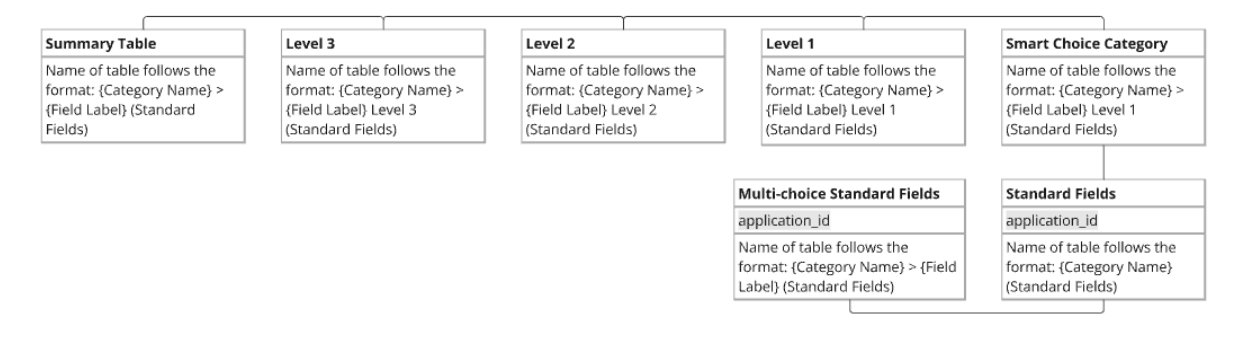

The easiest way to understand how smart choice fields are stored in the data model is through an example. An example of a smart choice response could be to the question "Logo Colours", which asks the user to select colours. Colours can be nested under umbrella colours.

#### **Application APP02**

| Standard Fields | Application | Assessment | Decision                           | Acquittal                | Adm  |
|-----------------|-------------|------------|------------------------------------|--------------------------|------|
| Logo colours    |             | Colo       | ours > Red > \$<br>ours > Yellow ; | Scarlet<br>> Gold >Turme | əric |

If an application selects "Turmeric", this is a Level 3 choice with "Turmeric" nested under the hierarchy "Colours > Yellow > Gold > Turmeric". In that hierarchy, "Turmeric" is nested under the Level 2 choice "Gold", which is nested under the Level 1 choice "Yellow" which is nested under the non-selectable category "Colours".

Every smart choice standard field dynamically generates a "summary" table that shows response values in their hierarchy (through a concatenated string), in addition to up to four "level" tables that split out that hierarchy.

• In the reporting tool, searching for "Logo Colours" shows five different tables besides the main Branding (Standard Fields) table: one for each level in the smart choice hierarchy (each with one field "Category", "Level 1", "Level 2", "Level 3" respectively), and the summary table (with fields "Selected Value" and "Selected Value Level").

| Logo Col                                  | 0         |
|-------------------------------------------|-----------|
| Branding (Standard Fields)                |           |
| A Logo Colours                            | _         |
| Branding > Logo Colours (Standard Fields) |           |
| A Logo Colours                            |           |
| A Selected Value                          |           |
| A Selected Value Level                    |           |
| Branding > Logo Colours Category (Standar | rd Fields |
| A Category                                |           |
| Branding > Logo Colours Level 1 (Standard | Fields)   |
| A Level 1                                 |           |
| Branding > Logo Colours Level 2 (Standard | Fields)   |
| A Level 2                                 |           |
| Branding > Logo Colours Level 3 (Standard | Fields)   |
| A Level 3                                 |           |

Consider two applications with the following standard field choices. APP02 selected the Level 3 choice "Turmeric" (also selecting a Level 2 choice "Scarlet".) APP01 selected the Level 2 choice "Gold" and did not drill down to a level 3 selection.

#### Application APP01

#### **Application APP02**

| Standard Fields | Application | Assessment | Decision        | Acquittal | Adminis | Standard Fields | Application | Assessment | Decision                      | Acquittal               | Adm  |
|-----------------|-------------|------------|-----------------|-----------|---------|-----------------|-------------|------------|-------------------------------|-------------------------|------|
| Active Tender   |             |            |                 |           |         |                 |             |            |                               |                         |      |
| Logo colours    |             | Colour     | rs > Yellow > 0 | Gold      |         | Logo colours    |             | Cole       | ours > Red ><br>ours > Yellow | 3carlet<br>> Gold >Turm | eric |

Below is a widget using fields from the summary Branding > Logo Colours (Standard Fields) table. Summary smart choice tables follow the naming structure {Standard Field Category} > {Question Label} (Standard Fields).

| Application ID | Logo colours                       | Selected Value | Selected Value Level |
|----------------|------------------------------------|----------------|----------------------|
| APP01          | Colours > Yellow > Gold            | Gold           | Level 2              |
| APP02          | Colours > Red > Scarlet            | Scarlet        | Level 2              |
|                | Colours > Yellow > Gold > Turmeric | Turmeric       | Level 3              |

- "Logo Colours" (the name of this field is dynamic depending on the label of the smart choice question) shows values concatenated in their layered hierarchy
  - APP01: Colours > Yellow > Gold
  - APP02: Colours > Yellow > Gold > Turmeric
- "Selected Value" gives the lowest level value that the response drilled down to
  - o APP01: Gold
  - APP02: Turmeric
  - "Selected Value Level" gives the level that the response drilled down to
    - o APP01: Level 2
    - o APP02: Level 3

Fields from the level tables break down the layered selection. These tables have the naming structure {Standard Field Category} > {Question label} {Level} (Standard Fields). For example, APP02's selection of Colours > Yellow > Gold > Turmeric has:

- "Turmeric" for the field "Level 3" from Branding > Logo Colours Level 3 (Standard Fields)
- "Gold" for the field "Level 2" from Branding > Logo Colours Level 2 (Standard Fields)
- "Yellow" for the field "Level 1" from Branding > Logo Colours Level 1 (Standard Fields)
- "Colours" for the field "Category" from Branding > Logo Colours Category (Standard Fields)

| Application ID | Logo colours                       | Selected Value | Selected Value Level | Category | Level 1 | Level 2 | Level 3   |
|----------------|------------------------------------|----------------|----------------------|----------|---------|---------|-----------|
| APP01          | Colours > Yellow > Gold            | Gold           | Level 2              | Colours  | Yellow  | Gold    | Undefined |
| APP02          | Colours > Red > Scarlet            | Scarlet        | Level 2              | Colours  | Red     | Scarlet | Undefined |
|                | Colours > Yellow > Gold > Turmeric | Turmeric       | Level 3              | Colours  | Yellow  | Gold    | Turmeric  |

Since APP01's selection was at Level 2 and did not drill into Level 3, it has "Undefined" for the field "Level 3" from Branding > Logo Colours Level 3 (Standard Fields)

Use the level tables to group data by different smart choice levels. The below chart uses "Level 1" from Branding > Logo Colours Level 1 (Standard Fields) to aggregate the amount allocated to applications that selected different Level 1 values.

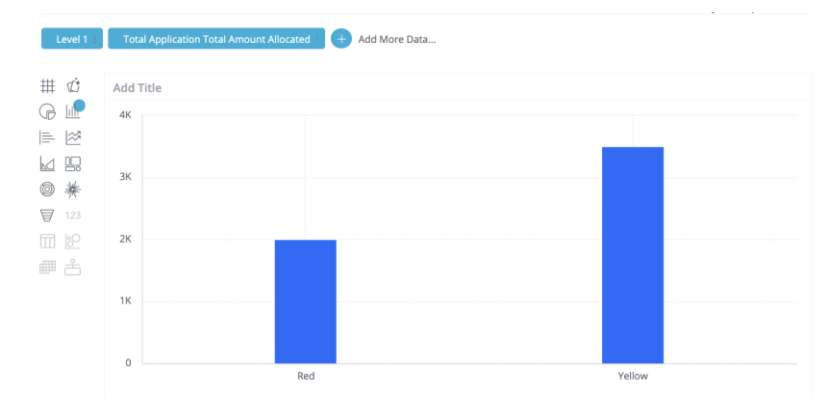

The below chart uses "Level 3" from Branding > Logo Colours Level 3 (Standard Fields) to aggregate the amount allocated to applications that selected different Level 3 values.

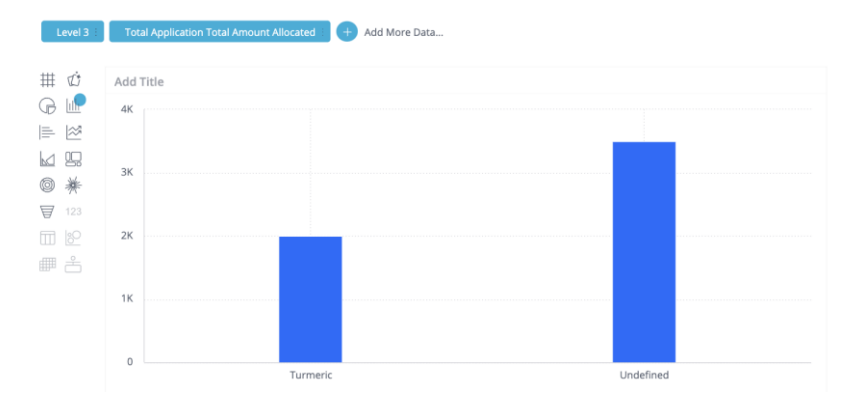

# Warning: Smart Choice Templates need to contain only non-overlapping hierarchies

SmartyGrants smart choice templates are designed for non-overlapping hierarchies, where a choice can only ever be nested under a single choice at the higher level.

An example of a non-overlapping hierarchy could be Food Group > Sub-group, where the choices for Food Group are "Animal-based" and "Plant-based". Sub-Group choices nested under "Animal-based" are "Meats and Poultry", "Dairy" and "Fish." Sub-Group choices nested under "Plant-based" are "Fruits" and "Vegetables." Under this hierarchy, selecting "Fruits" implies only one possible Food Group.

An example of an overlapping hierarchy could be Seniority > Gender, where the choices for Seniority are "Executive", "Middle Management" and "Junior." All three of these Seniority groups nest the Gender options of "Woman", "Man" or "Other". Under this overlapping hierarchy selecting "Man" implies multiple possible seniorities.

Inputting overlapping hierarchies into a smart choice template may lead to duplication (inflated figures) in the reporting tool. This duplication can be resolved through a calculated field in the widget builder, but orthodox hierarchies are encouraged to minimise unexpected results.

Note that in smart choice templates "Choice Category", "Level 2" and "Level 3" columns are optional. If they are not utilised, the corresponding tables will not be created in the data model. For example, if "Logo Colours" used a Smart Choice List that only had the mandatory "Level 1" column filled out, in the data model only the summary and Level 1 table would be created.

### 18 Standard Sections

In the data model, each standard section is represented in its own dynamic table. If a standard section contains any multi-choice questions, these will all be stored in separate, stand-alone tables (one table per multi-choice question, similar to <u>form fields</u>). If a standard section contains any smart-choice questions, these will all be stored in separate, stand-alone tables (one waterfall hierarchy of tables per smart choice question, similar to <u>smart-choice</u> standard fields).

When building a widget, the easiest way to find a field from a standard section is to simply type the section label or the label of the question into the field selector. It is not necessary to understand how and why fields are organised to use them. If you are not familiar with standard sections and their grid structure, please see <u>the Help Hub</u>.

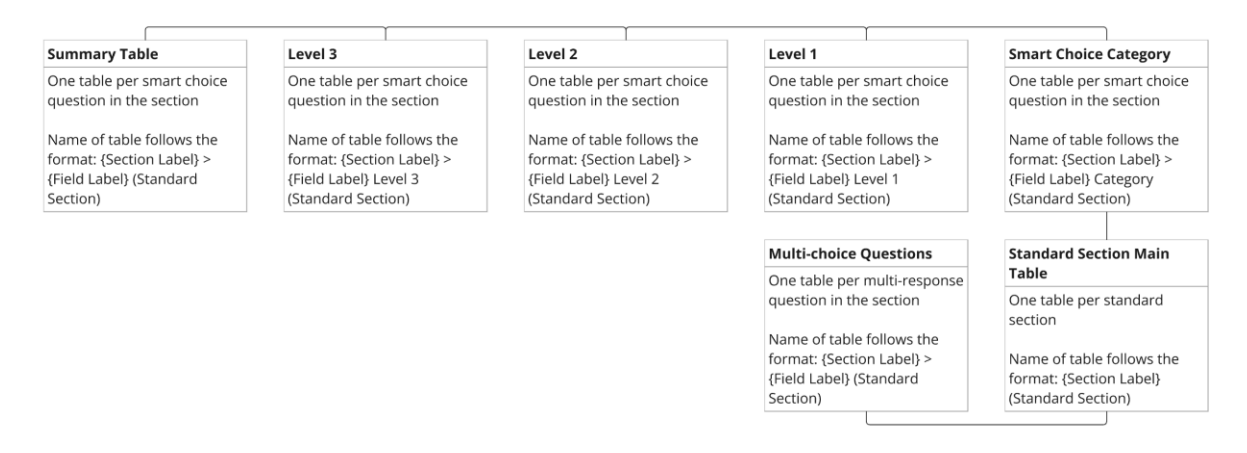

Consider the example of a standard section below "Volunteer Information," which contains two single-response questions and one multi-choice question.

| Branch Location             | Number of Volunteers | Contact Methods               |
|-----------------------------|----------------------|-------------------------------|
| East Brunswick RSL          | 202                  | Facebook<br>Instagram         |
| North Hampton Swimming Club | 50                   | Myspace<br>Linkedin<br>Reddit |

*fx* Volunteer

Q

Volunteer Information (Standard Section)

- A Branch Location
- A Contact Methods
- # Number Of Volunteers

Volunteer Information > Contact Methods (Standard Section)

A Contact Methods

The two single-response questions in the section ("Branch Location" and "Number of Volunteers") would be stored in the section's main table called Volunteer Information (Standard Section).

• For every multi-choice and smart choice question in a standard section, the main standard section table contains a corresponding field that concatenates responses to a given question for that row. Using the "Contact Methods" field from Volunteer Information (Standard Section) would look like:

| Rows              | Add +     |                                              |                      |                     |  |  |
|-------------------|-----------|----------------------------------------------|----------------------|---------------------|--|--|
| A Branch Location |           | Branch Location                              | Number of Volunteers | Contact Methods     |  |  |
| Ū 🔍               |           | East Brunswick RSL                           | 202                  | Facebook; Instagram |  |  |
| # Number of       |           | North Hampton Swimming Club 50 Myspace; Link |                      |                     |  |  |
| Volunteers        | Table     |                                              |                      |                     |  |  |
| Û                 | Volunteer | Information (Standard                        |                      |                     |  |  |
| A Contact Methods | Section)  |                                              |                      |                     |  |  |
| Û                 | Column    |                                              |                      |                     |  |  |
| Values            | Contact M | lethods                                      |                      |                     |  |  |

The multi-choice question "Contact Methods" generates a separate table Volunteer Information > Contact Methods (Standard Section). Using the "Contact Methods" table from this table shows that this field separates choices out, rather than concatenating.

| Rows              | Add +     |                       |            |                      |                 |
|-------------------|-----------|-----------------------|------------|----------------------|-----------------|
| A Branch Location | :         | Branch Location       |            | Number of Volunteers | Contact Methods |
| Ū                 |           | East Brunswick RSL    |            | 202                  | Facebook        |
| # Number of       | :         |                       |            |                      | Instagram       |
| Volunteers        |           |                       | iming Club | 50                   | LinkedIn        |
| Ū                 | Volunteer | Information > Contact |            |                      | Myspace         |
| A Contact Methods | Methods ( | Standard Section)     |            |                      | Reddit          |
| Û                 | Column    |                       |            |                      |                 |
| Values            | Contact M | ethods                |            |                      |                 |

Similar <u>to standard fields</u>, standard section tables capture the latest responses to standard sections, while fields in form tables capture "point in time" responses ("point in time" responses to standard sections in forms are stored as <u>repeatable sections</u>.)

Standard sections share several other reporting characteristics as standard fields:

- Standard sections do not need to be turned on for reporting and are available in Analytics by default.
- Archived standard sections are not included in reporting.

# Warning: be careful when combining fields from multiple sections (whether repeating or standard sections) in a single widget

It is not recommended to combine fields from multiple sections in a single widget. This includes combining fields from multiple standard sections in a single widget and combining fields from a standard section and a repeating section in a single widget.

If an application\_id has multiple rows in one or all sections, the join on application\_id creates all possible permutations of values for fields used in the widget. This join can lead to misleading/nonsensical joining and duplication of values.

For example, in a table widget there would be a duplication of values across rows of the table (as well as potentially a misrepresentation that values from different sections are related to each other.)

Consider the two example standard sections "Areas of Expertise" and "Volunteer Information."

| Areas of Expertise                    |     |                      | Edit |
|---------------------------------------|-----|----------------------|------|
| Area of Expertise                     | Exp | pertise Level        |      |
| Graphic Design                        | 5   |                      |      |
| Accounting                            | 2   |                      |      |
| Public Speaking                       | 3   |                      |      |
| Volunteer Information                 |     |                      | Edit |
|                                       |     | Number of Volunteers |      |
| Branch Location                       |     | Number of Volumeers  |      |
| Branch Location<br>East Brunswick RSL |     | 202                  |      |

When fields from both standard sections are used in a single widget, duplication of values occurs. The result may also suggest that the number of volunteers is related to an area of expertise, which may not be true.

| Application ID | Number of Volunteers | Branch Location             | Area of Expertise |
|----------------|----------------------|-----------------------------|-------------------|
| 00001          | 50                   | North Hampton Swimming Club | Public Speaking   |
| 00001          | 202                  | East Brunswick RSL          | Public Speaking   |
| 00001          | 50                   | North Hampton Swimming Club | Accounting        |
| 00001          | 202                  | East Brunswick RSL          | Accounting        |
| 00001          | 50                   | North Hampton Swimming Club | Graphic Design    |
| 00001          | 202                  | East Brunswick RSL          | Graphic Design    |

### 19 Dynamic Tables: Troubleshooting/FAQs

Rounds

|                                 |              | Dynami                  |
|---------------------------------|--------------|-------------------------|
| < 1: Page One                   | • >          | Page 1                  |
| Add Page Add Section A          | Add Question | Page One                |
| Page 1 / Pastien 1 / Question 2 |              | Section 1               |
| Basic Multiple Choice           |              | Section One             |
| Change Type Validation          | Move Delete  | Project Title           |
| Text: Project theme             |              | Short project desc      |
| Label: Project theme            |              |                         |
| Choices:                        |              |                         |
| t Housing                       |              |                         |
| 1 Health                        | •            |                         |
| 1 Environment                   | •            | Provide a short descrip |

#### Appl Form FAQs

When building a widget, I can't find the field for a question in a form. What should I do?

First, make sure analytics is enabled for the form. If analytics is enabled, open the form editor to check the *label* of the question or the *label* of the section that the question is from if the question is from a repeatable question. Labels can be distinct from question text/ section name and are used to generate the names of dynamic tables.

For fields from forms to be located, these labels should be intuitive to allow for easy searching. Once you have set your labels, you can simply type them into the field selector when building a widget to narrow the search.

#### Why are there fields which end in "Details"?

If a multi-choice question allows users to select "Other" and input a free text response, the free-text response is stored in a field that is the question label followed by "Details".

| fx | budget <u>ite</u>                                                 | Q    |
|----|-------------------------------------------------------------------|------|
|    | Dynamic Forms > Section Two (Environmental Grants)                |      |
|    | A Budget Items                                                    |      |
|    | Dynamic Forms > Section Two > Budget Items (Environmental Grants) |      |
|    | A Budget Items                                                    |      |
|    | A Budget Items Details All Items                                  | More |

For responses where an applicant did not select "other", the choice is repeated in the "Details" column.

| Columns                | + |                   |              |                         |
|------------------------|---|-------------------|--------------|-------------------------|
| A Application ID       | : | Application<br>ID | Budget Items | Budget Items<br>Details |
| Budget Items           | : | 00002             | Pens         | Pens                    |
| Dudget items           | • | 00002             | Paper        | Paper                   |
| A Budget Items Details | : | 00002             | Other        | Food                    |
| Ŵ                      |   |                   |              |                         |

# Why do some applications disappear from the widget when I use a field from a form table?

When using a field from a form table, the widget will automatically filter down to applications that have submitted that form.

On the left using "Application ID" from the Application table would generate a list of all Application IDs. On the right, a field from an assessment form is added to the widget, reducing the number of Application IDs appearing in the widget to those which had the assessment form submitted.

| Add Title      | New Widg     | et                   |                  | Table<br>Panel Review (B | Invironmental |
|----------------|--------------|----------------------|------------------|--------------------------|---------------|
| Application ID | Applicatio   | on ID 🕴 🛛 Total Amou | nt Recommended 📃 | Grants)                  |               |
| 00001          |              |                      |                  | Column                   |               |
| 00002          | II t         | Add Title            |                  | Amount Recom             | mended        |
| 00003          |              |                      |                  |                          |               |
| 00004          |              | Application ID       | Total Amount Red | ommended                 |               |
| 00005          |              | 00001                |                  | 5,000                    |               |
| ENV20001       |              | ENV20001             |                  |                          |               |
| ENV20002       |              |                      |                  |                          |               |
| ENV20004       | © *          |                      |                  |                          |               |
| ENV20005       | ¥ 100        |                      |                  |                          |               |
| ENV20006       | <b>H</b> 123 |                      |                  |                          |               |
| ENV20007       |              |                      |                  |                          |               |
| ENV20009       |              |                      |                  |                          |               |

This filtering of Application IDs occurs because form tables only contain data for applications that have submitted forms (an inner join between form tables and other tables therefore excludes some Application IDs.)

# Why do no results appear when I try to combine fields from multiple forms in a single widget?

It is not possible to combine fields from multiple forms in a single widget (besides fields within the static Form Response table.) This is because form tables contain a hidden response\_id field that is unique for every response to a form, making joins between form tables impossible. However, you can include fields from different forms in separate widgets and combine them within a single dashboard.

#### **Standard Field and Standard Section FAQs**

#### I combined fields from two standard sections in a widget and the widget does not look as expected (too many rows, duplicated values etc.) What happened?

It is not recommended to combine fields from multiple standard sections in a single widget. See <u>here</u> for an explanation why.

# I combined fields from a standard section and a repeating section (from a form) in a widget and the widget does not look as expected (too many rows, duplicated values etc.) What happened?

It is not recommended to combine fields from a standard section and a repeating section (in a form) in a single widget. See <u>here</u> for an explanation why.

#### Why do some applications disappear from the widget when I use a field from a multichoice or smart-choice table (any table branching off a main standard section or main standard field table?)

When using a field from a multi-choice or smart-choice table, the widget will automatically filter down to applications that have filled out the standard field/ filled out the standard section the question is from.

The image below uses "Application ID" from the Application table and the field "Branch Location" from the main "Volunteer Information" standard section table. This generates a list of all Application IDs. Applications that do not have the "Volunteer Information" Standard Section filled out have "N/A" for "Branch Location."

| New Widget      | t<br>ID Branch Location | Table<br>Volunteer Information (Standard<br>Section) |
|-----------------|-------------------------|------------------------------------------------------|
| <b>₩</b> \\$\\$ | Add Title               | Column<br>Branch Location                            |
|                 | Application ID          | Branch Location                                      |
| $\approx$       | 00001                   | East Brunswick RSL                                   |
|                 |                         | North Hampton Swimming Club                          |
|                 | 00002                   | NVA                                                  |
| 123             | 00003                   | NVA                                                  |
| 80              | 00004                   | NVA                                                  |
| © ÷             | 00005                   | NVA                                                  |
|                 | ENV20001                | NVA                                                  |
| * 8             | ENV20002                | NVA                                                  |
|                 | ENV20004                | NVA                                                  |
|                 | ENV20005                | NVA                                                  |
|                 | ENV20006                | NVA                                                  |
|                 | ENV20007                | NVA                                                  |

On the right, the multi-choice field "Contact Methods" which is stored in a separate table is added to the widget, reducing the number of Application IDs appearing in the widget to those which have the "Volunteer Information" Standard Section filled out.

| New Widget | ID Branch Lo   | cation : Contact Methods | Ta<br>Vo<br>M | ble<br>blunteer Information > Cor<br>ethods (Standard Section) | ntact |
|------------|----------------|--------------------------|---------------|----------------------------------------------------------------|-------|
| t i        | Add Title      |                          | Co            | olumn<br>ontact Methods                                        |       |
|            | Application ID | Branch Location          |               | Contact Methods                                                |       |
| 2          | 00001          | East Brunswick RSL       |               | Facebook                                                       |       |
|            |                |                          |               | Instagram                                                      |       |
|            |                | North Hampton Swimming C | lub           | LinkedIn                                                       |       |
| 123 🕞      |                |                          |               | Myspace                                                        |       |
| 80         |                |                          |               | Reddit                                                         |       |

The filtering out of application IDs occurs because the multi-choice/smart-choice tables only contain data for applications with the standard field/standard section in question filled out (an inner join between these tables and other tables therefore excludes some Application IDs.)

## 20 Outcomes Engine Reporting

Tables related to the Outcomes Engine will only appear for instances which have the Outcomes Engine turned on. If you are not familiar with the Outcomes Engine and Outcomes Engine default standard sections, please see <u>the Help Hub</u>.

#### **Outcomes Engine Standard Sections**

Outcomes Engine default standard sections (e.g. Grantmaker Metrics, Activities) are dynamically created in the data model as any other <u>standard section</u>, and can simply be searched for in the field selector when creating a widget.

| Add Title | fx | Outcomes                            | Q |
|-----------|----|-------------------------------------|---|
|           |    | Outcomes (Standard Section)         |   |
|           |    | A Grantmaker Outcome                |   |
|           |    | A Grantseeker Outcome               |   |
|           |    | A Outcome Alignment Notes           |   |
|           |    | A Outcome Notes                     |   |
|           |    | A Outcome Progress                  |   |
|           |    | A Outcome Progress Notes            |   |
|           |    | A Outcome Timeframe                 |   |
|           |    | Outcomes Framework                  |   |
|           |    | A Framework Name                    |   |
|           |    | # Outcomes Engine Application Count |   |

Grantmaker domain, outcome and metric selections stored in tables ending with "(Standard Section)" will be in a concatenated form following the structure domain > outcome > metric. In the example below, a value from "Grantmaker Outcome" in Outcomes (Standard Section) is "Community Connection > Increased belief in the value of community arts", where "Community Connection" is a domain housing the outcome "Increased belief in the value of community arts."

| Columns          | Add +        |                                                                               |                                                                                                    |
|------------------|--------------|-------------------------------------------------------------------------------|----------------------------------------------------------------------------------------------------|
| A Application ID | - Y :        | Application ID                                                                | Grantmaker Outcome                                                                                                    |
| Û                |              | HPRG0013MOCK                                                                  | Community connection > Increased belief in the value of community arts                                                                |
| A Grantmaker     | :            | HPRG0013MOCK                                                                  | Artistic training and development > Increased artistic skill and learning development                                                 |
| Outcome          |              | HPRG0013MOCK                                                                  | Artistic training and development > Increased artistic skill and learning development                                                 |
| Ĩ                |              | HPRG0013MOCK                                                                  | Artistic programs > Increased interest in promoting the benefits of artistic learning and development                                 |
|                  |              | HPRG0013MOCK                                                                  | Artistic programs > Increased interest in promoting the benefits of artistic learning and development                                 |
|                  |              | HPRG0013MOCK                                                                  | Artistic events > Increased diversity in audience attendance at arts events                                                           |
|                  |              | CHCF0002MOCK                                                                  | Artistic training and development > Increased artistic skill and learning development                                                 |
|                  |              | CHCF0002MOCK                                                                  | Artistic programs > Increased interest in promoting the benefits of artistic learning and development                                 |
|                  |              | CHCF0002MOCK                                                                  | Artistic programs > Increased artistic confidence                                                                                     |
|                  |              | CHCF0002MOCK                                                                  | Artistic programs > Increased interest in creative arts learning and development opportunities                                        |
|                  | CHCF0002MOCK | Community connection > Increased awareness of local community arts activities |                                                                                                    |
|                  |              | CHCF0002MOCK                                                                  | Community connection > Increased sense of belonging                                                                                   |
|                  |              | CHCF0017MOCK                                                                  | Artistic training and development > Increase practitioner learning and development through delivery of projects for community members |
|                  |              | CHCF0017MOCK                                                                  | Artistic events > Increased economic contribution to the arts sector from local community members                                     |
|                  |              | CHCF0017MOCK                                                                  | Community connection > Increased awareness of local community arts activities                                                         |
|                  |              | CHCF0017MOCK                                                                  | Artistic programs > Increased interest in creative arts learning and development opportunities                                        |
|                  |              | CHCF0017MOCK                                                                  | Artistic programs > Increased interest in creative arts learning and development opportunities                                        |
|                  |              | CHCF0017MOCK                                                                  | Artistic programs > Increased interest in promoting the benefits of artistic learning and development                                 |
|                  |              | HPRG0082MOCK                                                                  | Community connection > Increased awareness of local community arts activities                                                         |
|                  |              | HPRG0082MOCK                                                                  | Artistic events > Increased interest in community arts events                                                                         |
|                  |              | HPRG0082MOCK                                                                  | Artistic events > Increased diversity in audience attendance at arts events                                                           |
|                  |              | HPRG0082MOCK                                                                  | Artistic events > Increased visitation at arts events by people located across the state or nation                                    |
|                  |              | HPRG0082MOCK                                                                  | Artistic events > Increased visitation at arts events by people located across the state or nation                                    |
|                  |              | HPRG0082MOCK                                                                  | Artistic programs > Increased interest in creative arts learning and development opportunities                                        |
|                  |              | HPRG0031MOCK                                                                  | Artistic events > Increased diversity in audience attendance at arts events                                                           |

In the example below, a value from "Grantmaker Metric" in Grantmaker Metrics (Standard Section) is "Community connection > Increased sense of belonging > Number of arts program participants who reported that they have now made new friends." "Community Connection" is a domain housing the outcome "Increased sense of belonging", which in turn houses the metric "Number of arts program participants who reported that they have now made new friends."

| III Table           | v | pecanor ()                                                                                                    |
|---------------------|---|----------------------------------------------------------------------------------------------------|
| olumns              | + |                                                                                                    |
| A Application ID    |   | Application ID Grantmaker Metric                                                                                                    |
| 0                   | • | HPRG0013MOCK Community connection > Increased sense of belonging > Number of arts program participants who reported that they have now made new friends                                                                                                    |
| A Grantmaker Metric | 1 | HPRG013MOCK Community connection > Increased awareness of local community arts activities > Number of people who reported that they are now aware of how to find out about upcoming arts programs and/or events                                                                          |
| 0                   |   | HPRG0013MOCK Community connection > Increased belief in the value of community arts > Number of people who reported that they didn't attend community arts programs in the last 5 years                                                                                                  |
|                     |   | HPRG0013MOCK Community connection > increased belief in the value of community arts > Number of people who reported they will participate in arts programs in the future                                                                                                    |
|                     |   | HPRG0013MOCK   Artistic events > Increased diversity in audience attendance at arts events > Number of female attendees                                                                                                    |
|                     |   | HPRGD013MOCK Artistic events > Increased economic contribution to the arts sector from local community members > Number of locally-based people who reported that the event represented value for money                                                                                  |
|                     |   | CHCF0002MOCK Artistic training and development > increased artistic skill and learning development > Number of LGBTQUA+ participants                                                                                                    |
|                     |   | CHCP0002MOCK Artistic training and development > increase practitioner learning and development through delivery of projects for community members > Number of arts practitioners who report that learning new skills through delivery of projects to untrained members of the community |
|                     |   | CHCF0002MOCK Artistic events > Increased diversity in audience attendance at arts events > Number of people with disability attendees                                                                                                    |
|                     |   | CHCP0002MOCK. Artistic events > Improved access to events for vulnerable community members > Number of people with accessibility issues who attended artistic events held                                                                                                    |
|                     |   | CHCF0002MOCK Artistic events > Improved access to events for vulnerable community members > Number of people with accessibility issues who attended artistic events held                                                                                                    |
|                     |   | CHCF0002MOCK Artistic events > improved access to events for vulnerable community members > Number of people who used pension or concession cards who reported that the event was cost-effective                                                                                         |
|                     |   | CHCR0017MOCK Artistic training and development > Increased artistic skill and learning development > Number of youth participants                                                                                                    |
|                     |   | CHCF0017MDCK Artistic events > Improved access to events for vulnerable community members > Number of people who used pansion or concession cards and who reported interest in attending future arts events                                                                              |
|                     |   | CHCI70017MIOCK Artistic events > Increased economic contribution to the arts sector from local community members > Number of locally-based people who paid to attend an arts event                                                                                                    |
|                     |   | CHCF0017MOCK Community connection > Increased belief in the value of community arts > Number of people who reported they will participate in arts programs in the future                                                                                                    |
|                     |   | CHGR0017MOCK Community connection > Increased belief in the value of community arts > Number of people who reported they will participate in arts programs in the future                                                                                                    |
|                     |   | CHCF0017MOCK Artistic programs > increased interest in creative arts learning and development opportunities > Number of people who participated in artistic programs                                                                                                    |
|                     |   | HPRGG082MIOCK Community connection > Increased sense of belonging > Number of arts program participants who reported that they have now made new friends                                                                                                    |
|                     |   | HPRG0082MOCK: Artistic events > Improved access to events for vulnerable community members > Number of people with accessibility issues who reported that the venue was accessible                                                                                                    |
|                     |   | HPRG0082MOCK Artistic events > Improved access to events for vulnerable community members > Number of people with accessibility issues who reported that the venue was accessible                                                                                                    |
|                     |   | HPRG0082MOCK Artistic events > Improved access to events for vulnerable community members > Number of people who used pension or concession cards who reported that the event was cost-effective                                                                                         |
|                     |   | HPRG0082MOCK Artistic programs > Increased interest in promoting the benefits of artistic learning and development > Number of people participating in an arts program who reported that they didn't tell others about their involvement                                                 |
|                     |   | HPRG0062MOCK Artistic programs > increased interest in promoting the benefits of artistic learning and development > Number of people who reported that they will promote arts programs to family, friends and/or colleagues                                                             |
|                     |   | HPRG0031MDCK Community connection > Increased belief in the value of community arts > Number of people who reported that they didn't attend community arts programs in the last 5 years                                                                                                  |

#### **Static Outcomes Tables**

If you would like to group data by domain/outcome/metrics, or access domain/outcome/metric data in a non-concatenated form, the data model contains four static tables for these purposes:

- Outcomes Framework (containing the field "Framework Name")
- Domain (containing the field "Domain Name")
- Grantmaker Outcome (containing the field "Grantmaker Outcome Name")
- Grantmaker Metric (containing the field "Grantmaker Metric Name")

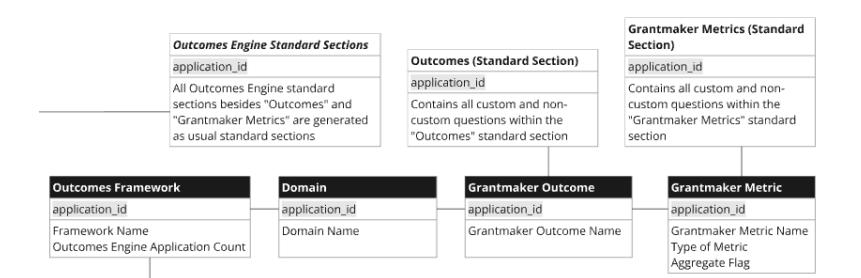

Creating a widget with these table shows the difference between framework/domain/outcome/metric selections in these tables, and corresponding fields in standard section tables.

- Grantmaker Metric (Standard Section) stores a metric as "Community connection > Increased sense of belonging > Number of arts program participants who reported that they have now made new friends."
- The static tables split the domain, outcome and metric components out into "Community connection" in Domain Name, "Increased sense of Belonging" in Grantmaker Outcome Name, and "Number of arts program participants who reported that they have now made new friends" in Grantmaker Metric Name respectively.

If an outcomes framework does not make use of domains (which are optional), outcomes will be attached to a domain "Undefined." Grantseeker Outcomes not linked to a grantmaker outcome in the "Outcome OE" standard section are linked to a domain "Not selected" and a grantmaker outcome "Not selected."

| Table                      | ~  | Set a Title 🕕  |                  |                                   |                                                                                  |                                                                                                    |
|----------------------------|----|----------------|------------------|-----------------------------------|----------------------------------------------------------------------------------|----------------------------------------------------------------------------------------------------|
| olumns                     | +  |                |                  |                                   |                                                                                  |                                                                                                    |
| A Application ID           | 1  | Application ID | Framework Name   | Domain Name                       | Grantmaker Outcome Name                                                          | Grantmaker Metric Name                                                                                                    |
| 1                          |    | HPRG0013MOCK   | Arts and Culture | Community connection              | Increased sense of beionging                                                     | Number of arts program participants who reported that they have now made new friends                                              |
| Framework Name             | 1  | HPRG0013MOCK   | Arts and Culture | Community connection              | Increased awareness of local community arts activities                           | Number of people who reported that they are now aware of how to find out about upcoming arts programs and/or events               |
| 1                          |    | HPRG0013MOCK   | Arts and Culture | Community connection              | Increased belief in the value of community arts                                  | Number of people who reported that they didn't attend community arts programs in the last 5 years                                 |
| Domaio biamo               | 1  | HPRG0013MOCK   | Arts and Culture | Community connection              | Increased belief in the value of community arts                                  | Number of people who reported they will participate in arts programs in the future                                                |
| Domain Name                | -  | HPRG0013MOCK   | Arts and Culture | Artistic events                   | increased diversity in audience attendance at arts events                        | Number of female attendees                                                                                                    |
|                            | -  | HPRG0013MOCK   | Arts and Culture | Artistic events                   | Increased economic contribution to the arts sector from local community me       | Number of locally-based people who reported that the event represented value for money                                            |
| Grantmaker<br>Outcome Name |    | CHCF0002MOCK   | Arts and Culture | Artistic training and development | Increased artistic skill and learning development                                | Number of LGBTQIA+ participants                                                                                                   |
| Outcome Hame               |    | CHCF0002MOCK   | Arts and Culture | Artistic training and development | Increase practitioner learning and development through delivery of projects f    | Number of arts practitioners who report that learning new skills through delivery of projects to untrained members of the communi |
|                            |    | CHCF0002MOCK   | Arts and Culture | Artistic events                   | Increased diversity in audience attendance at arts events                        | Number of people with disability attendees                                                                                        |
| Grantmaker Metric<br>Name  | 13 | CHCF0002MOCK   | Arts and Culture | Artistic events                   | Improved access to events for vulnerable community members                       | Number of people with accessibility issues who attended artistic events held                                                      |
|                            |    | CHCF0002MOCK   | Arts and Culture | Artistic events                   | Improved access to events for vulnerable community members                       | Number of people who used pension or concession cards who reported that the event was cost-effective                              |
|                            |    | CHCF0017MOCK   | Arts and Culture | Artistic training and development | Increased artistic skill and learning development                                | Number of youth participants                                                                                                    |
|                            |    | CHCF0017MOCK   | Arts and Culture | Artistic events                   | Improved access to events for vulnerable community members                       | Number of people who used pension or concession cards and who reported interest in attending future arts events                   |
|                            |    | CHCF0017MOCK   | Arts and Culture | Artistic events                   | Increased economic contribution to the arts sector from local community me       | Number of locally-based people who paid to attend an arts event                                                                   |
|                            |    | CHCF0017MOCK   | Arts and Culture | Community connection              | Increased belief in the value of community arts                                  | Number of people who reported they will participate in arts programs in the future                                                |
|                            |    | CHCF0017MOCK   | Arts and Culture | Artistic programs                 | Increased interest in creative arts learning and development opportunities       | Number of people who participated in artistic programs                                                                            |
|                            |    | HPRG0082MOCK   | Arts and Culture | Community connection              | Increased sense of belonging                                                     | Number of arts program participants who reported that they have now made new friends                                              |
|                            |    | HPRG0082MOCK   | Arts and Culture | Artistic events                   | Improved access to events for vulnerable community members                       | Number of people with accessibility issues who reported that the venue was accessible                                             |
|                            |    | HPRG0082MOCK   | Arts and Culture | Artistic events                   | improved access to events for vulnerable community members                       | Number of people who used pension or concession cards who reported that the event was cost-effective                              |
|                            |    | HPRG0082MOCK   | Arts and Culture | Artistic programs                 | Increased interest in promoting the benefits of artistic learning and developm   | Number of people participating in an arts program who reported that they didn't tell others about their involvement               |
|                            |    | HPRG0082MOCK   | Arts and Culture | Artistic programs                 | Increased interest in promoting the benefits of artistic learning and developm   | Number of people who reported that they will promote arts programs to family, friends and/or colleagues                           |
|                            |    | HPRG0031MOCK   | Arts and Culture | Community connection              | increased belief in the value of community arts                                  | Number of people who reported that they didn't attend community arts programs in the last 5 years.                                |
|                            |    | HPRG0031MOCK   | Arts and Culture | Artistic events                   | Increased diversity in audience attendance at arts events                        | Number of people with disability attendees                                                                                        |
|                            |    | HPRG0031MOCK   | Arts and Culture | Artistic events                   | Improved access to events for vulnerable community members                       | Number of people with accessibility issues who reported that the venue was accessible                                             |
|                            |    | HPRG0031MOCK   | Arts and Culture | Artistic events                   | Increased visitation at arts events by people located across the state or nation | Number of people from other states and territories who attended an arts event                                                     |

Use the static tables to group data, such as financial data. The widget below uses "Grantmaker Outcome Name" from the Grantmaker Outcomes table to find the total amount paid to applications that selected a given grantmaker outcome.

| Table               | ~             | Set a Title 👔   |                                                                                  | Apply                    | Cancel 🕃 🗄 | Filters D               | lesign |
|---------------------|---------------|-----------------|----------------------------------------------------------------------------------|--------------------------|------------|-------------------------|--------|
| Columns             | +             |                 |                                                                                  |                          |            | Dashboard Filters       |        |
| A Round Name        | ÷             | Round Name      | Grantmaker Outcome Name                                                          | Application Total Amount |            | Widget Filters          | +      |
| Û                   |               |                 |                                                                                  | Paid                     |            | ↓ Limit to Application. |        |
| A Grantmaker        |               | 2022-2023 Round | Increased economic contribution to the arts sector from local community me       | \$536                    |            |                         | · ·    |
| Outcome Name        |               | 2022-2023 Round | Increased visitation at arts events by people located across the state or nation | \$536                    |            | 1                       |        |
| Û                   |               | 2022-2023 Round | Increased diversity in audience attendance at arts events                        | \$536                    |            | ش.                      |        |
| # Application Total | :             | 2022-2023 Round | Increased interest in promoting the benefits of artistic learning and developm   | \$536                    |            | 0                       |        |
| Amount Paid         |               | 2022-2023 Round | Increased awareness of local community arts activities                           | \$536                    |            |                         |        |
| Û                   | <u>ii</u> t 💽 | 2022-2023 Round | Increased artistic confidence                                                    | \$536                    |            |                         |        |
|                     |               | 2022-2023 Round | Increased interest in creative arts learning and development opportunities       | \$536                    |            |                         |        |
|                     |               | 2022-2023 Round | Increased sense of belonging                                                     | \$536                    |            |                         |        |
|                     |               | 2022-2023 Round | Increased interest in community arts events                                      | \$536                    |            |                         |        |
|                     |               | 2022-2023 Round | Increased belief in the value of community arts                                  | \$536                    |            |                         |        |
|                     |               | 2022-2023 Round | Increased interest in creative arts learning and development opportunities       | \$858                    |            |                         |        |
|                     |               | 2022-2023 Round | Increased sense of belonging                                                     | \$858                    |            |                         |        |
|                     |               | 2022-2023 Round | Increased diversity in audience attendance at arts events                        | \$858                    |            |                         |        |
|                     |               | 2022-2023 Round | Improved access to events for vulnerable community members                       | \$858                    |            |                         |        |
|                     |               | 2022-2023 Round | Increased visitation at arts events by people located across the state or nation | \$858                    |            |                         |        |
|                     |               | 2022-2023 Round | Increased interest in promoting the benefits of artistic learning and developm   | \$858                    |            |                         |        |
|                     |               | 2022-2023 Round | Increased interest in community arts events                                      | \$858                    |            |                         |        |

# Warning: Using fields from "Grantmaker Metrics" in a widget will cause any domains/outcomes without any metrics/ whose metrics have not been selected to be omitted from the widget.

The widget below shows the domains "Artistic training and development" and "Community connection".

| ∰ Pivot             | ~ | Set a Title 🕕                     |                                                                                                   |
|---------------------|---|-----------------------------------|---------------------------------------------------------------------------------------------------|
| Rows                | + |                                   |                                                                                                   |
| A Domain Name       | : | Domain Name                       | Grantmaker Outcome Name                                                                           |
| Ū                   |   | Artistic events                   | Increased diversity in audience attendance at arts events                                         |
| A Grantmaker        | : |                                   | Increased interest in community arts events                                                       |
| Outcome Name        |   |                                   | Increased visitation at arts events by people located across the state or nation                  |
| Ū                   |   | Artistic programs                 | Increased artistic confidence                                                                     |
| A Grantmaker Metric |   |                                   | Increased interest in promoting the benefits of artistic learning and development                 |
| Name<br>ຟິ          |   | Artistic training and development | Increase practitioner learning and development through delivery of projects for community members |
|                     |   | Community connection              | Increased awareness of local community arts activities                                            |
| Values              | + |                                   | Increased belief in the value of community arts                                                   |
|                     |   |                                   |                                                                                                   |

However, when the field "Grantmaker Metric Name" is added to the widget the outcomes from these two domains disappear. This occurs either because the outcomes framework did not include metrics for these domains/outcomes OR no applicants selected the metrics associated with these domains/outcomes.

| ∰ Pivot             | ~        | Set a Title 🕕     |                                                                                   |                                                                                                    |                          |
|---------------------|----------|-------------------|-----------------------------------------------------------------------------------|----------------------------------------------------------------------------------------------------|--------------------------|
| Rows                | +        |                   |                                                                                   |                                                                                                    |                          |
| A Domain Name       | ;        | Domain Name       | Grantmaker Outcome Name                                                           | Grantmaker Metric Name                                                                                             |                          |
| Û                   | <b>C</b> | Artistic events   | Artistic events                                                                   | ents Increased diversity in audience attendance at arts events                                                     | Number of CALD attendees |
| A Grantmaker        | 3        |                   |                                                                                   | Number of people with disability attendees                                                                         |                          |
| Outcome Name        |          |                   | Increased interest in community arts events                                       | Number of arts events held                                                                                         |                          |
| 0                   | •        |                   | Increased visitation at arts events by people located across the state or nation  | Number of people from other states and territories who attended an arts event                                      |                          |
| A Grantmaker Metric |          | Artistic programs | Increased artistic confidence                                                     | Number of people who reported feeling more confident about their artistic ability                                  |                          |
| Name                |          |                   | Increased interest in promoting the benefits of artistic learning and development | Number of people participating in an arts program who reported that they didn't tell others about their involvemen |                          |
| 1                   |          |                   |                                                                                   |                                                                                                    |                          |

Besides domain/outcome/metric selections, the static tables contain several other fields to facilitate outcomes-related analysis. In general, it is possible to use fields from the static outcomes tables to group fields from any table which contains "Application ID" in its key or key combination. However, under certain conditions some of these fields should only be used with specific tables. Below contains a guide on using these field correctly.

#### Negative analysis (unselected domains/outcomes/metrics)

By default, the static outcomes tables will exclude

frameworks/domains/outcomes/metrics which were added to a round but which have not been selected by any application. Including unselected

frameworks/domains/outcomes/metrics in a widget is referred to as "negative analysis".

To include unselected frameworks/domains/outcomes/metrics in a widget, set "Limit to Application" to equal "0" or "1" (instead of the usual default "1"). In the widget below, the outcomes "Increased advocacy for animal welfare improvements and habitat protection" and "Increased choice and empowerments" are not associated with funding because no applications have selected these outcomes.

| Image: Pivot     Set a Title     O     Apply     Cancel     Image: Pivot                                    | ters Design      |
|----------------------------------------------------------------------------------------------------|------------------|
| Rows +                                                                                                    | ard Filters 🔍    |
| A Grantmaker Grantmaker Outcome Name Total Application Total Amount Paid                                    |                  |
| Improved access to events for vulnerable community members 6,129,391 Program                                | m Name 🔍         |
| Increased advocacy for animal welfare improvements and habitat protection                                   |                  |
| Values + Increased artistic confidence 4,808,720                                                            | :e/Filter        |
| E Total Application : Increased artistic skill and learning development 6,528,750 O High                    | hlight           |
| Total Amount Increased awareness of local community arts activities 3,969,472 Widger Fi                     | Filters +        |
| Increased belief in the value of community arts 4,406,117                                                   | t to Application |
| Increased choice and empowerment                                                                            |                  |
| Columns + Increased diversity in audience attendance at arts events 5,886,101                               | -                |
| Increased economic contribution to the arts sector from local community members 4,418,880                   |                  |
| Increased interest in community arts events 2,742,398                                                       |                  |
| Increased interest in creative arts learning and development opportunities 3,403,040                        |                  |
| Increased interest in promoting the benefits of artistic learning and development 2,669,065                 |                  |
| increased sense of belonging 3,787,281                                                                      |                  |
| Increased visitation at arts events by people located across the state or nation 4,467,332                  |                  |
| Increase practitioner learning and development through delivery of projects for community members 5,172,496 |                  |

Removing "0" from the Limit to Application filter causes "Increased advocacy for animal welfare improvements and habitat protection" and "Increased choice and empowerments" to be excluded from the widget.

| # Pivot                                                                                                    | ~ | Set a Title ①                                                                                     | Apply Cancel 🕃 🗄                    | Filters Des                   | sign |
|----------------------------------------------------------------------------------------------------|---|---------------------------------------------------------------------------------------------------|-------------------------------------|-------------------------------|------|
| Rows                                                                                                    | + |                                                                                                   |                                     | Dashboard Filters             |      |
| A Grantmaker                                                                                                    |   | Grantmaker Outcome Name                                                                           | Total Application Total Amount Paid |                               |      |
|                                                                                                    | _ | Improved access to events for vulnerable community members                                        | 6,129,391                           | Program Name                  |      |
| 0                                                                                                    |   | Increased artistic confidence                                                                     | 4,808,720                           |                               |      |
| Values                                                                                                    | + | Increased artistic skill and learning development                                                 | 6,528,750                           | Slice/Filter                  |      |
| 2 Total Application                                                                                                    | : | Increased awareness of local community arts activities                                            | 3,969,472                           | <ul> <li>Highlight</li> </ul> |      |
| Total Amount                                                                                                    |   | Increased belief in the value of community arts                                                   | 4,406,117                           | Widget Filters                | +    |
| n and a second second s |   | Increased diversity in audience attendance at arts events                                         | 5,886,101                           | > Limit to Application        | :    |
| 8                                                                                                    |   | Increased economic contribution to the arts sector from local community members                   | 4,418,880                           |                               |      |
| Columns                                                                                                    | + | Increased interest in community arts events                                                       | 2,742,398                           |                               |      |
|                                                                                                    |   | Increased interest in creative arts learning and development opportunities                        | 3,403,040                           | Û                             |      |
|                                                                                                    |   | Increased interest in promoting the benefits of artistic learning and development                 | 2,669,065                           |                               |      |
|                                                                                                    |   | Increased sense of belonging                                                                      | 3,787,281                           |                               |      |
|                                                                                                    |   | Increased visitation at arts events by people located across the state or nation                  | 4,467,332                           |                               |      |
|                                                                                                    |   | Increase practitioner learning and development through delivery of projects for community members | 5,172,496                           |                               |      |

# Warning: Negative analysis is only available with fields that are compatible with a Limit to Application widget filter.

In other words, it is possible to use the static outcomes tables to group fields from any table which contains "Application ID" in its key or key combination (e.g. Funding Allocation or Payments.) However, it is not possible to show unselected frameworks/domains/outcomes/metrics when grouping fields from Funding Allocation or Payments because aggregating fields from those tables would require a Limit to Funding Allocation or Limit to Payments filter. See <u>this section</u> for a reminder on Limit to filters.

#### "Outcomes Engine Application Count"

#### Warning: if counting applications (which have selected a domain/outcome/metric) *and* implementing negative analysis, aggregate the field "Outcomes Engine Application Count" from the Outcomes Framework table.

The field "Outcomes Engine Application Count" in the Outcomes Framework table can be used in place of Database Application/Application ID when counting the number of applications using a framework/domain/outcome/metric. In general, Database Application/Application ID can still be used with outcomes-related tables. The exception is when implementing negative analysis, which is when "Outcomes Engine Application Count" must be used.

In other words, if your widget has a "Limit to Application" set to equal "0" or "1" and you are counting applications, total "Outcomes Engine Application Count" rather than count distinct Database Application IDs.

• This is because, in the background, negative analysis involves a placeholder application representing "unselected" whose id is set to "-1" (leading to a count of applications being inflated by one.)

| ∰ Pivot                        | ~ | Set a Title 🕕                                                                                     |                                         |                                     |
|--------------------------------|---|---------------------------------------------------------------------------------------------------|-----------------------------------------|-------------------------------------|
| Rows                           | + |                                                                                                   |                                         |                                     |
| A Grantmaker                   |   | Grantmaker Outcome Name                                                                           | Total Outcomes Engine Application Count | # of unique Database Application ID |
| Duccome Name                   | _ | Improved access to events for vulnerable community members                                        | 192                                     | 193                                 |
|                                |   | Increased advocacy for animal welfare improvements and habitat protection                         | 0                                       | 1                                   |
| Values                         | + | Increased artistic confidence                                                                     | 134                                     | 135                                 |
| I Total Outcomes               | : | Increased artistic skill and learning development                                                 | 193                                     | 194                                 |
| Engine<br>Application<br>Count |   | Increased awareness of local community arts activities                                            | 127                                     | 128                                 |
|                                |   | Increased belief in the value of community arts                                                   | 136                                     | 137                                 |
| Û                              |   | Increased choice and empowerment                                                                  | 0                                       | 1                                   |
| # # of unique                  |   | Increased diversity in audience attendance at arts events                                         | 181                                     | 182                                 |
| Database                       |   | Increased economic contribution to the arts sector from local community members                   | 137                                     | 138                                 |
| Application ID                 | - | Increased interest in community arts events                                                       | 119                                     | 120                                 |
|                                |   | Increased interest in creative arts learning and development opportunities                        | 135                                     | 136                                 |
| Columns                        | + | Increased interest in promoting the benefits of artistic learning and development                 | 123                                     | 124                                 |
|                                |   | Increased sense of belonging                                                                      | 136                                     | 137                                 |
|                                |   | Increased visitation at arts events by people located across the state or nation                  | 137                                     | 138                                 |
|                                |   | Increase practitioner learning and development through delivery of projects for community members | 141                                     | 142                                 |

#### Warning: "Outcomes Engine Application Count" should not be grouped by fields where an application can be associated with more than one value (e.g. fields from "Funding Allocation" since an application can have multiple funding allocations, multi-choice question tables, repeating section tables.) In these instances, it is preferable to simply use a count of distinct Application IDs (in which case negative analysis is not possible.)

This is because every application is assigned "1" for "Outcomes Engine Application Count". Fields where an application can have multiple values (e.g. multiple funding allocations, multiple payments) would lead to duplication when totalling "Outcomes Engine Application Count".

You can also use "Outcomes Engine Application Count" to filter data in widgets (including widgets using no fields from outcomes-related tables) to applications which have used the Outcomes Engine (that is, answered an Outcomes Engine standard section.) To do this, use "Outcomes Engine Application Count" as a widget filter and filter for "1".

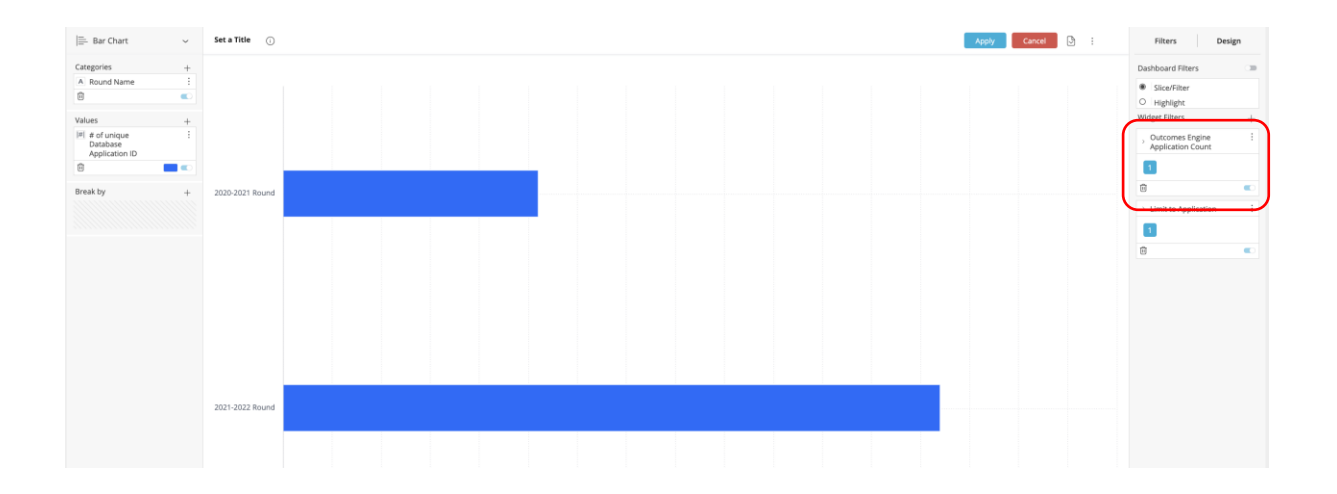

### 21 CLASSIE

If you are not familiar with CLASSIE, which allows applicants to select a project subject/beneficiary from a set list where each choice may be grouped under or belong to a parent choice, please see <u>the Help Hub</u>.

The CLASSIE standard fields "Project Beneficiaries" and "Project Subject" generate two separate waterfall hierarchies of five tables respectively, similar to <u>Smart Choice Standard</u> <u>Fields</u>.

| CLASSIE Project Beneficiaries<br>Separate tables in <b>bold</b>                                                       |
|----------------------------------------------------------------------------------------------------|
| application_id                                                                                                    |
| <b>CLASSIE Project Beneficiaries</b><br>Project Beneficiaries<br>Selected Value<br>Selected Value Level               |
| <b>CLASSIE Project Beneficiaries Category</b><br>Category<br>Beneficiary Application Count<br>Autoclassification Flag |
| CLASSIE Project Beneficiaries Level 1<br>Level 1                                                                      |
| CLASSIE Project Beneficiaries Level 2<br>Level 2                                                                      |
| CLASSIE Project Beneficiaries Level 3<br>Level 3                                                                      |
| CLASSIE Project Subjects<br>Separate tables in <b>bold</b><br>application_id                                          |
| CLASSIE Project Subject<br>Project Subject<br>Selected Value<br>Selected Value Level                                  |
| <b>CLASSIE Project Subject Level 1</b><br>Level 1<br>Subject Application Count<br>Autoclassification Flag             |
| CLASSIE Project Subject Level 2<br>Level 2                                                                            |
| CLASSIE Project Subject Level 3<br>Level 3                                                                            |
| CLASSIE Project Subject Level 4<br>Level 4                                                                            |

The easiest way to understand how CLASSIE fields are stored in the data model is through an example.

# Application CHCF0001MOCK

| Standard Fields   | Application | Assessment      | Decision                                                 | Acquittal                                            | Variation                                             | Administration                                                          | Contacts                                           | Files                                   | History                                         |                                            |              |
|-------------------|-------------|-----------------|----------------------------------------------------------|------------------------------------------------------|-------------------------------------------------------|-------------------------------------------------------------------------|----------------------------------------------------|-----------------------------------------|-------------------------------------------------|--------------------------------------------|--------------|
|                   |             |                 |                                                          |                                                      |                                                       |                                                                         |                                                    |                                         |                                                 | Hide Empty                                 | Collapse All |
| - Project E       | Essential D | etails          |                                                          |                                                      |                                                       |                                                                         |                                                    |                                         |                                                 |                                            | Edit         |
| Project Title     |             | Pr              | eserving Our He                                          | ritage: A Cons                                       | servation Initia                                      | tive.                                                                   |                                                    |                                         |                                                 |                                            |              |
| Brief Project Des | scription   | Fu<br>Co<br>inc | ture generations<br>onservation effor<br>creased awarene | s benefit from<br>ts will include<br>ess, appreciati | heritage cons<br>site restorations<br>ion of heritage | ervation activities er<br>on, educational prog<br>o, and sustainable pr | nsuring presen<br>rams, and pub<br>reservation for | vation of n<br>lic engage<br>the nation | ational histo<br>ement. Expe<br>I's cultural le | ry and culture.<br>cted outcomes<br>egacy. | include      |
| Project Subject   |             | C Ec<br>Er      | ucation > Adult<br>vironment > Bio                       | education<br>diversity > Fo                          | rest preservat                                        | ion > Forest manag                                                      | ement                                              |                                         |                                                 |                                            |              |

If an application selects their Project Subject as "Forest management", this is a Level 4 choice with "Forest management" nested within a hierarchy "Environment > Biodiversity > Forest preservation > Forest management". In that hierarchy, "Forest management" is nested under the Level 3 choice "Forest preservation", which is nested under the Level 2 choice "Biodiversity", which is nested under the Level 1 choice "Environment".

In the reporting tool, searching for "Project Subject" shows five different tables: one for each level in the CLASSIE hierarchy (each with the field "Level 1", "Level 2", "Level 3" and "Level 4" respectively ) and a summary table (simply named CLASSIE Project Subject).

| Project Sub                     | Q, |
|---------------------------------|----|
| CLASSIE Project Subject         |    |
| A Project Subject               |    |
| A Selected Value                |    |
| A Selected Value Level          |    |
| CLASSIE Project Subject Level 1 |    |
| A Auto Classification Flag      |    |
| A Level 1                       |    |
| # Subject Application Count     |    |
| CLASSIE Project Subject Level 2 |    |
| A Level 2                       |    |
| CLASSIE Project Subject Level 3 |    |
| A Level 3                       |    |
| CLASSIE Project Subject Level 4 |    |
| A Level 4                       |    |

Below shows that selecting "Project Subject" from the CLASSIE Project Subject summary table shows selections in their layered hierarchy.

| Rows              | + |                |                                                                      |
|-------------------|---|----------------|----------------------------------------------------------------------|
| A Application ID  | : | Application ID | Project Subject                                                      |
| Ū                 |   | CHCF0001MOCK   | Education > Adult education                                          |
| A Project Subject | : |                | Environment > Biodiversity > Forest preservation > Forest management |
| Ū                 |   |                |                                                                      |

In contrast, fields from the level tables break down the layered selection. In this selection, "Environment > Biodiversity > Forest preservation > Forest management" generates:

- "Forest management" for the field "Level 4" from CLASSIE Project Subject Level 4
- "Forest preservation" for the field "Level 3" from CLASSIE Project Subject Level 3
- "Biodiversity" for the field "Level 2" from CLASSIE Project Subject Level 2
- "Environment" for the field "Level 1" from CLASSIE Project Subject Level 1

The application's second selection of "Education > Adult Education" did not drill down beyond Level 2, so is given "Undefined" for the fields "Level 3" and Level 4".

| Rows              | + |                |             |   |
|-------------------|---|----------------|-------------|---|
| A Application ID  | : | Application ID | Level 1     | L |
| Û                 |   | CHCF0001MOCK   | Education   | A |
| A Project Subject |   |                | Environment | E |
| Ĩ                 |   |                |             |   |
| A Level 1         | : |                |             |   |
| Û                 |   |                |             |   |
| A Level 2         | : |                |             |   |
| Û                 |   |                |             |   |
| A Level 3         | : |                |             |   |
| Ū                 |   |                |             |   |
| A Level 4         | : |                |             |   |
| Û                 |   |                |             |   |
|                   |   |                |             |   |

| : | Application ID | Level 1     | Level 2         | Level 3             | Level 4           |
|---|----------------|-------------|-----------------|---------------------|-------------------|
|   | CHCF0001MOCK   | Education   | Adult education | Undefined           | Undefined         |
|   |                | Environment | Biodiversity    | Forest preservation | Forest management |

Use the level tables to group data by different smart choice levels. The below chart uses "Level 2" from CLASSIE Project Subject Level 2 to aggregate the amount allocated to applications that selected different Level 2 values.

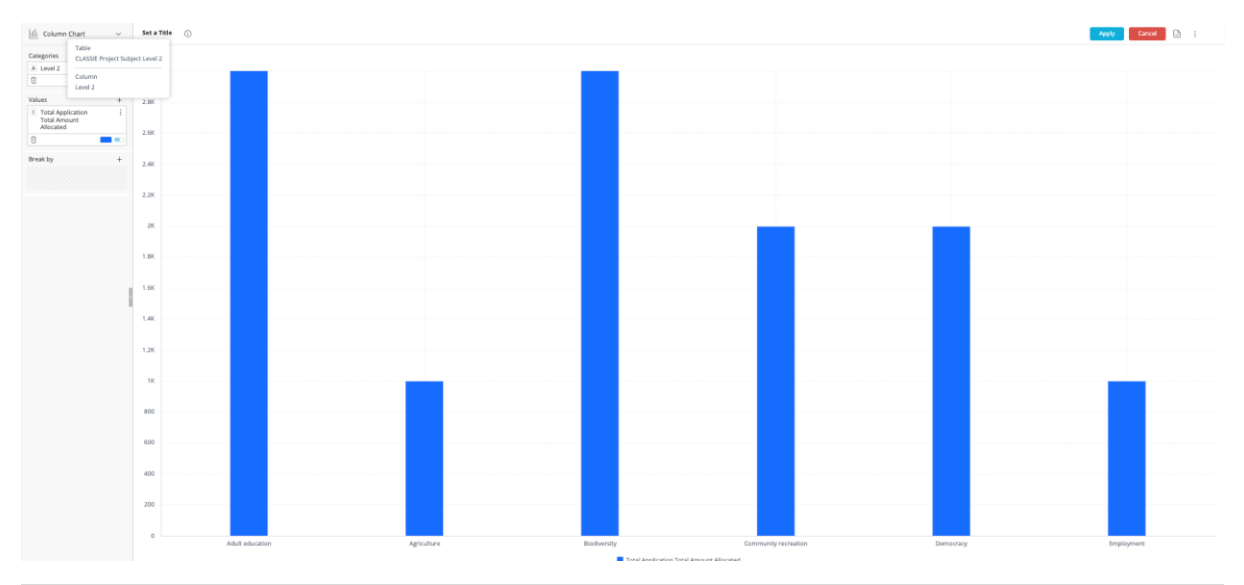

While examples in this section covered Project Subject, the same information applies for Project Beneficiaries.

The only difference is that Project Beneficiaries replace Level 1 with Category, drilling down progressively to Level 1, Level 2 and Level 3.

| Project Be                             | Q, |  |
|----------------------------------------|----|--|
| CLASSIE Project Beneficiaries          |    |  |
| A Project Beneficiaries                |    |  |
| A Selected Value                       |    |  |
| A Selected Value Level                 |    |  |
| CLASSIE Project Beneficiaries Category |    |  |
| A Auto Classification Flag             |    |  |
| # Beneficiary Application Count        |    |  |
| A Category                             |    |  |
| CLASSIE Project Beneficiaries Level 1  |    |  |
| A Level 1                              |    |  |
| CLASSIE Project Beneficiaries Level 2  |    |  |
| A Level 2                              |    |  |
| CLASSIE Project Beneficiaries Level 3  |    |  |
| A Level 3                              |    |  |

The summary CLASSIE Project Subject table and the CLASSIE Subject Level 1 table contain several other fields to facilitate analysis (they are split across these two reasons for data modelling purposes).

#### Selected Value + Selected Value Level

"Selected Value" gives the lowest level value that a CLASSIE response drilled down to. "Selected Value Level" gives the level number that a CLASSIE response drilled down to.

- For the example "Environment > Biodiversity > Forest preservation > Forest management", "Selected Value" gives "Forest Management" and "Selected Value Level" gives "Level 4".
- If another application selected "Environment > Biodiversity > Forest preservation", "Selected Value" would give "Forest preservation" and "Selected Value Level" would give "Level 3."

| # Pivot              | ~ | Set a Title (j |                                                                            |             |                   | Apply Cancel 🕃       |
|----------------------|---|----------------|----------------------------------------------------------------------------|-------------|-------------------|----------------------|
| Rows                 | + |                |                                                                            |             |                   |                      |
| A Application ID     | : | Application ID | Project Subject                                                            | Level 1     | Selected Value    | Selected Value Level |
| Û                    |   | CHCF0001MOCK   | Education > Adult education                                                | Education   | Adult education   | Level 2              |
| Project Subject      | : |                | Environment > Biodiversity<br>> Forest preservation ><br>Forest management | Environment | Forest management | Level 4              |
| A Level 1            | : |                |                                                                            |             |                   |                      |
| A Selected Value     | : |                |                                                                            |             |                   |                      |
| Selected Value Level | : |                |                                                                            |             |                   |                      |

#### **Negative Analysis (unselected subjects/beneficiaries)**

By default, the reporting tool will exclude subjects/beneficiaries which were added to a round but which have not been selected by any application. To include unselected subjects/beneficiaries in a widget, set "Limit to Application" to equal "0" or "1" (instead of the usual default "1"). In the widget below, "Animal Welfare" and "Arts and Culture" do not have any associated funding because no applications selected these project subjects.

#### Analytics

| Rows                              | + |                                       |                                          |
|-----------------------------------|---|---------------------------------------|------------------------------------------|
| A Level 1                         | : | Level 1                               | Total Application Total Amount Allocated |
| Û                                 |   | Agriculture, fisheries and forestry   | 1,000                                    |
| A Project Subject                 |   | Animal welfare                        |                                          |
| Û                                 |   | Arts and culture                      |                                          |
| A Selected Value                  |   | Community development                 |                                          |
| ที่<br>โป                         |   | Economic development                  | 1,000                                    |
|                                   |   | Education                             | 3,000                                    |
| A Selected Value Level            |   | Environment                           | 3,000                                    |
| IJ                                |   | Health                                |                                          |
| A Application ID                  |   | Human rights                          |                                          |
| Û                                 |   | Human services                        |                                          |
|                                   |   | Information and communications        |                                          |
| Values                            | + | International activities              |                                          |
| Total Application<br>Total Amount |   | Public affairs                        | 2,000                                    |
| Allocated                         |   | Public safety                         |                                          |
| 0                                 |   | Religion and faith-based spirituality |                                          |
| Calumana                          |   | Science                               |                                          |
| Columns                           | + | Social sciences                       |                                          |

Removing "0" from the Limit to Application filter causes "Animal Welfare" and "Arts and Culture" (and all other unselected subjects) to be omitted from the widget.

#### Analytics

| Rows                      | + |                                     |                                          |
|---------------------------|---|-------------------------------------|------------------------------------------|
| A Level 1                 | : | Level 1                             | Total Application Total Amount Allocated |
| Û                         |   | Agriculture, fisheries and forestry | 1,000                                    |
| A Project Subject         |   | Economic development                | 1,000                                    |
| Ū                         |   | Education                           | 3,000                                    |
| A Selected Value          |   | Environment                         | 3,000                                    |
| जि Selected Value         |   | Public affairs                      | 2,000                                    |
|                           |   | Sport and recreation                | 2,000                                    |
| A Selected Value Level    |   |                                     |                                          |
|                           |   |                                     |                                          |
| A Application ID          |   |                                     |                                          |
| 1                         |   |                                     |                                          |
| Values                    |   |                                     |                                          |
| Total Application         | + |                                     |                                          |
| Total Amount<br>Allocated | : |                                     |                                          |
| 1                         |   |                                     |                                          |

# Warning: Negative analysis is only available with fields that are compatible with a Limit to Application widget filter.

In other words, it is possible to use CLASSIE tables to group fields from any table which contains "Application ID" in its key or key combination (e.g. Funding Allocation or Payments.) However, it is not possible to show unselected projects/beneficiaries with fields from Funding Allocation or Payments because aggregating fields from those tables would require a Limit to Funding Allocation or Limit to Payments filter. See <u>this section</u> for a reminder on Limit to filters.

#### "Beneficiary Application Count"/ "Subject Application Count"

# Warning: if counting applications (which have selected a project/beneficiary) and implementing negative analysis, aggregate the field "Subject Application Count"/ "Beneficiary Application Count".

The field "Beneficiary Application Count"/ "Subject Application Count" can be used in place of Database Application/Application ID when counting the number of applications which selected a beneficiary/subject. In general, Database Application/Application ID can still be used, however, as described in below, the exception is when implementing negative analysis, which is when "Beneficiary Application Count"/ "Subject Application Count" must be used.

In other words, if your widget has a "Limit to Application" set to equal "0" or "1" and you are counting applications, total "Subject Application Count"/ "Beneficiary Application Count" rather than count distinct Database Application IDs. This is because, in the background, negative analysis involves artificially counting an application whose id is set to "-1" (leading to a count of applications being inflated by one.)

#### Analytics

| Rows                       | + |                                       |                                 |                                     | Dashboard Filters    |
|----------------------------|---|---------------------------------------|---------------------------------|-------------------------------------|----------------------|
| A Level 1                  | : | Level 1                               | Total Subject Application Count | # of unique Database Application ID | Slice/Filter         |
| Û                          |   | Agriculture, fisheries and forestry   | 1                               | 2                                   | O Highlight          |
| Values                     |   | Animal welfare                        | 0                               | 1                                   | Widget Filters       |
| Tatal Cubicat              | + | Arts and culture                      | 0                               | 1                                   |                      |
| Application                |   | Community development                 | 0                               | 1                                   | Limit to Application |
| Count                      |   | Economic development                  | 1                               | 2                                   | 0 1                  |
| Û                          |   | Education                             | 1                               | 2                                   |                      |
| # of unique                | : | Environment                           | 1                               | 2                                   |                      |
| Database<br>Application ID |   | Health                                | 0                               | 1                                   |                      |
| ۵.<br>آ                    |   | Human rights                          | 0                               | 1                                   |                      |
| 0                          |   | Human services                        | 0                               | 1                                   |                      |
| Columns                    | + | Information and communications        | 0                               | 1                                   |                      |
|                            |   | International activities              | 0                               | 1                                   |                      |
|                            |   | Public affairs                        | 1                               | 2                                   |                      |
|                            |   | Public safety                         | 0                               | 1                                   |                      |
|                            |   | Religion and faith-based spirituality | 0                               | 1                                   |                      |
|                            |   | Science                               | 0                               | 1                                   |                      |

Warning: "Beneficiary Application Count"/ "Subject Application Count" should not be grouped by fields where an application can be associated with more than one value (e.g. fields from "Funding Allocation" since an application can have multiple funding allocations, multi-choice question tables, repeating section tables.) In these instances, it is preferable to simply use a count of distinct Application IDs (in which case negative analysis is not possible.)

This is because every application is assigned "1" for "Beneficiary Application Count"/ "Subject Application Count". Fields where an application can have multiple values (e.g. multiple funding allocations, multiple payments) would lead to duplication when totalling "Beneficiary Application Count"/ "Subject Application Count".

#### **Autoclassification Flag**

"Auto Classification Flag" can be used to identify responses that were manually input by applicants versus auto-classified by the CLASSIEfier tool.

| # Pivot                 | ~ | Set a Title 🕕  |                          |                          | Apply | Cancel | S | : |
|-------------------------|---|----------------|--------------------------|--------------------------|-------|--------|---|---|
| Rows                    | + |                |                          |                          |       |        |   |   |
| A Application ID        | : | Application ID | Level 1                  | Auto Classification Flag |       |        |   |   |
| Û                       |   | 00001-TEST     | Families                 | Manual                   |       |        |   |   |
| A Level 1               | : |                | Parents and guardians    | Manual                   |       |        |   |   |
| Û                       |   |                | People with disabilities | Manual                   |       |        |   |   |
| A Auto Classification : | : | 00002-TEST     | Activists                | Auto                     |       |        |   |   |
| Flag                    |   |                | People with disabilities | Auto                     |       |        |   |   |
| Û                       |   |                | Rural/regional dwellers  | Auto                     |       |        |   |   |
| Values +                |   | 00003-TEST     | Families                 | Auto                     |       |        |   |   |
|                         | + |                | Parents and guardians    | Auto                     |       |        |   |   |
|                         |   |                | People with disabilities | Auto                     |       |        |   |   |